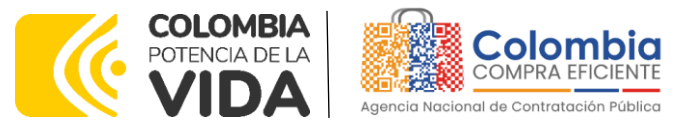

#### AGENCIA NACIONAL DE CONTRATACIÓN PUBLICA COLOMBIA COMPRA EFICIENTE 2024

#### Subdirectora de Negocios (E) Sandra Milena López López

Subdirectora de Gestión Contractual Nohelia del Carmen Zawady Palacio

Subdirector de Información y Desarrollo Tecnológico (IDT) Carlos Francisco Toledo Flórez

Subdirector de Estudios de Mercado y Abastecimiento Estratégico (EMAE) (E) Ricardo Pérez Latorre Asesora Experta de Despacho María del Pilar Suárez Sebastián

Asesora de Planeación, Políticas Públicas y Asuntos Internacionales Claudia Taboada Tapia

Asesor de Comunicaciones Estratégicas Ricardo Pajarito Mondragón

Asesora Experta de Despacho Sandra Milena López López

Asesor Experto de Despacho Ricardo Pérez Latorre

Asesora de Control Interno Judith Gómez Zambrano

Director General (E) Carlos Francisco Toledo Flórez

Secretaria General Sandra María Cuenca Leguízamo

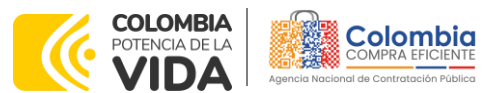

0 0

CÓDIGO: CCE-GAD-GI-37 VERSIÓN: 02 DEL 7 DE MARZO DE 2024

**CONTENIDO** 

| INTRODUCCIÓN                                                                                                    | 5                     |
|----------------------------------------------------------------------------------------------------|-----------------------|
| 1. INFORMACIÓN GENERAL DEL ACUERDO MARCO DE PRECIOS                                                                                                    | 6                     |
| <ul> <li>1.1. NÚMERO DEL PROCESO DE SELECCIÓN EN SECOP II</li> <li>1.2. OBJETO DEL ACUERDO MARCO DE PRECIOS</li></ul>                                                                                                    | 6<br>6<br>6<br>6<br>7 |
| 2. REGISTRO DE USUARIO – INGRESO A LA TIENDA VIRTUAL DEL ESTADO<br>COLOMBIANO                                                                                                    | 2                     |
| 3. SOLICITUD DE INFORMACIÓN (RFI) 1                                                                                                    | 2                     |
| 4. PROCESO DE ADQUISICIÓN INSTRUMENTO DE AGREGACIÓN DE DEMANDA 1                                                                                                    | 4                     |
| 5. SOLICITUD DE COTIZACIÓN 1                                                                                                    | 5                     |
| 5.1.       SIMULADOR PARA ESTRUCTURAR LA COMPRA       1         5.2.       DILIGENCIAMIENTO DEL SIMULADOR EXCEL       1         5.2.1.       Cómo realizar la Solicitud de Cotización       2         5.2.2.       Mensajes       3         5.2.3.       Editar un evento de cotización       3         5.2.4.       Finalizar el Evento de Cotización       3         5.2.5.       Análisis de las cotizaciones de los Proveedores.       3         5.2.6.       Aclaraciones durante el proceso de cotización       3         5.2.7.       Selección del Proveedor       3         5.3.       CANCELAR EL EVENTO DE COTIZACIÓN.       4         5.4.       PUBLICIDAD DE LAS ÓRDENES DE COMPRA       4 | 57101446801           |
| 6. SOLICITUD DE COMPRA 4                                                                                                    | 2                     |
| 7. VERIFICACIÓN DE INHABILIDADES, MULTAS, SANCIONES E                                                                                                    | 2                     |
| 8 ORDEN DE COMPRA                                                                                                    | 2                     |
| 9 FACTURACIÓN Y PAGO                                                                                                    | 2                     |
| <ol> <li>PUBLICACIÓN DE DOCUMENTOS ADICIONALES EN LAS ÓRDENES DE COMPRA<br/>43</li> <li>MODIFICACIONES, ACLARACIONES, TERMINACIÓN O LIQUIDACIÓN DE LA<br/>ORDEN DE COMPRA.</li> </ol>                                                                                                    | -                     |
| Página 2 de 4<br>Página 2 de 4<br>Agencia Nacional de Contratación Pública - Colombia Compra Eficien<br>Tel. (601)7956600 • Carrera 7 No. 26 - 20 Piso 17 • Bogotá - Colombia                                                                                                    | <b>18</b><br>te       |

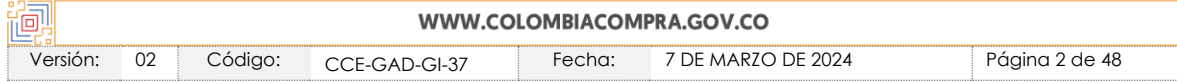

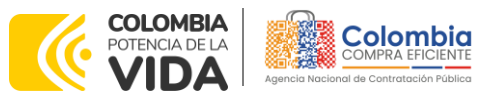

CÓDIGO: CCE-GAD-GI-37 VERSIÓN: 02 DEL 7 DE MARZO DE 2024

#### 

- 13. CRITERIOS DE DESEMPATE DE LOS PROVEEDORES EN SUS PROPUESTAS ...... 45
- 14. PREGUNTAS FRECUENTES AL AMP MATERIAL DE INTENDENCIA Y MATERIA PRIMA 46

#### LISTA DE ILUSTRACIONES

| Ilustración 1 Plataforma de Colombia Compras Eficiente                         | 15 |
|--------------------------------------------------------------------------------|----|
| Ilustración 2 categoría y producto                                             | 16 |
| Ilustración 3 Minisitio IAD                                                    | 16 |
| Ilustración 4 Documentos del IAD en el Minisitio                               | 17 |
| Ilustración 5 Simulador por tipo de servicios del IAD                          | 17 |
| Ilustración 6 Información de la entidad                                        | 18 |
| Ilustración 7 Fechas estimadas y sedes de entrega en los Productos             | 18 |
| Ilustración 8 Artículos de la Solicitud de Cotización                          | 19 |
| Ilustración 9 Gravámenes Adicionales                                           | 19 |
| Ilustración 10 Generar el resumen de la Solicitud de Cotización y CSV          | 20 |
| Ilustración 11 Ingreso a COUPA                                                 | 22 |
| Ilustración 12 Imagen inicial de COUPA al ingresar                             | 22 |
| Ilustración 13 Generar un evento de cotización en COUPA                        | 22 |
| Ilustración 14 Cargue de plantilla respecto al tipo de Servicio                | 23 |
| Ilustración 15 Numero del evento de cotización que asigna la plataforma        | 23 |
| Ilustración 16 Logo entidad                                                    | 24 |
| Ilustración 17 Equipo del evento de cotización                                 | 24 |
| Ilustración 18 Diligenciamiento del equipo del evento de cotización            | 25 |
| Ilustración 19 Llamar a cada participante del equipo                           | 25 |
| Ilustración 20 Configuración del tiempo del evento de cotización               | 26 |
| Ilustración 21 Cargar el archivo de Simulador para estructurar la compra en la |    |
| pestaña "Detalles"                                                             | 27 |
| Ilustración 22 Cargue de algún otro documento que la entidad lo requiera       | 27 |
| Ilustración 23 Agregar CSV                                                     | 28 |
| Ilustración 24 comenzar carga                                                  | 28 |
| Ilustración 25 Botón finalizar carga                                           | 29 |
| Ilustración 26 Botón listo                                                     | 29 |
| Ilustración 27 Carga de artículos                                              | 29 |
| Ilustración 28 Revisión de evento                                              | 30 |
| Ilustración 29 Enviar evento a producción                                      | 30 |
| Ilustración 30 Enviar evento                                                   | 30 |

Página 3 de 48

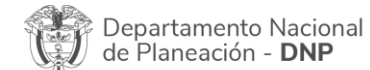

Agencia Nacional de Contratación Pública - Colombia Compra Eficiente Tel. (601)7956600 • Carrera 7 No. 26 - 20 Piso 17 • Bogotá - Colombia

|          |    |         | WWW.CO        | LOMBIACOMF | PRA.GOV.CO         |                |
|----------|----|---------|---------------|------------|--------------------|----------------|
| Versión: | 02 | Código: | CCE-GAD-GI-37 | Fecha:     | 7 DE MARZO DE 2024 | Página 3 de 48 |

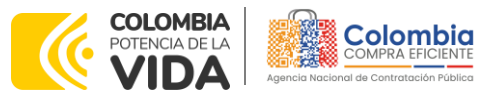

<u>a</u>

@|**@**|0

CÓDIGO: CCE-GAD-GI-37 VERSIÓN: 02 DEL 7 DE MARZO DE 2024

| Ilustración 31 Barra de mensajes entre la entidad y los proveedores adjudicados o | а  |
|-----------------------------------------------------------------------------------|----|
| esa plantilla                                                                     | 31 |
| Ilustración 32 Consultar el evento de cotización creado                           | 32 |
| Ilustración 33 Información del evento de cotización                               | 32 |
| Ilustración 34 Editar el evento en caso de que la entidad lo requiera             | 32 |
| Ilustración 35 Nueva versión que genera la plataforma al momento de editar un     |    |
| evento de cotización                                                              | 32 |
| Ilustración 36 Eliminar y/o Cargar documentos nuevos                              | 33 |
| Ilustración 37 Modificación del tiempo                                            | 33 |
| Ilustración 38 Vista previa del evento ya corregido                               | 33 |
| Ilustración 39 Enviar el evento                                                   | 34 |
| Ilustración 40 Verificar la respuesta de los proveedores                          | 34 |
| Ilustración 41 pestaña de respuestas                                              | 35 |
| Ilustración 42 Descargar archivo de la oferta                                     | 35 |
| Ilustración 43 Exportar las ofertas a documento Excel                             | 36 |
| Ilustración 44 Correos de los proveedores adjudicados para esa plantilla          | 37 |
| Ilustración 45 Adjudicación del evento de cotización                              | 38 |
| Ilustración 46 Adjudicar artículos y servicios                                    | 38 |
| Ilustración 47 Actuar conforme a la adjudicación                                  | 39 |
| Ilustración 48 Botón Nueva Solicitud                                              | 39 |
| Ilustración 49 Proveedor Seleccionado                                             | 39 |
| Ilustración 50 elección proveedor existente                                       | 40 |
| Ilustración 51 generar solicitud de orden de compra                               | 40 |
| Ilustración 52 Modificación, aclaración, terminación o liquidación                | 44 |

#### LISTA DE TABLAS

| Tabla 1 Tiempo máximo del Proveedor para la entrega del Producto | 8  |
|------------------------------------------------------------------|----|
| Tabla 2 Plantilla para RFI                                       | 12 |

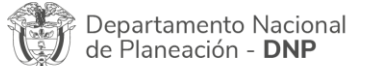

Página 4 de 48 Agencia Nacional de Contratación Pública - Colombia Compra Eficiente Tel. (601)7956600 • Carrera 7 No. 26 - 20 Piso 17 • Bogotá - Colombia

|          | WWW.COLOMBIACOMPRA.GOV.CO |         |               |        |                    |                |  |
|----------|---------------------------|---------|---------------|--------|--------------------|----------------|--|
| Versión: | 02                        | Código: | CCE-GAD-GI-37 | Fecha: | 7 DE MARZO DE 2024 | Página 4 de 48 |  |

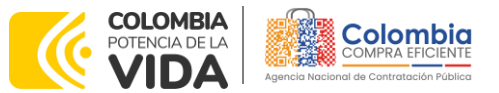

CÓDIGO: CCE-GAD-GI-37 VERSIÓN: 02 DEL 7 DE MARZO DE 2024

#### INTRODUCCIÓN

La presente guía busca ayudar a las Entidades Estatales en el proceso del Acuerdo marco de precios de Material de Intendencia y Materia Prima a través de la Tienda Virtual del Estado Colombiano (TVEC), en su segunda generación.

Los términos empleados en esta guía obedecen a los definidos en el proceso licitatorio **CCENEG-052-01-2021** los cuales podrán ser consultados en el siguiente enlace: <u>Ver Documentos del proceso</u> en la página web de Colombia Compra Eficiente, o consultando directamente con el número del proceso en el buscador público del SECOP II.

La adquisición de bienes y servicios al amparo de un Acuerdo marco de precios es un Proceso de Contratación que inicia con el evento de cotización cuando en la Operación Secundaria hay lugar a cotización o con la Orden de compra cuando no hay lugar a cotización. Las actuaciones de las Entidades Estatales en el Proceso de Contratación la vinculan y la obligan, por lo cual recomendamos leer con detenimiento los Acuerdos Marco, los manuales, ver los videos, utilizar los simuladores disponibles y hacer las consultas que considere necesarias en la Mesa de Servicio antes de iniciar el Proceso de Contratación. Las Entidades Estatales solamente pueden revocar eventos de cotización y Órdenes de compra excepcionalmente.

Antes de adelantar el proceso de Acuerdo marco de precios de Material de Intendencia y Materia Prima en la Tienda Virtual del Estado Colombiano, la Entidad Estatal debe conocer el Acuerdo marco de precios al que se va a vincular, el cual corresponde al número **CCE-278-AMP-2021**.

En el siguiente enlace encontrará el minisitio del Acuerdo marco de precios de Material de Intendencia y Materia Prima: <u>Ver Minisitio</u>

**Nota1:** La Entidad Estatal al vincularse a través de la Tienda Virtual del Estado Colombiano, acepta conocer los términos establecidos en el contrato del Acuerdo marco de precios y las condiciones bajo las cuales se vinculará al mismo, así como la forma de operación del mismo y que estos elementos obedecen a bienes de características técnicas uniformes y de común utilización.

**Nota2**: Se le informa a las Entidades Compradoras que el funcionamiento de la plataforma Tienda Virtual del Estado Colombiano esta soportado para todos los navegadores web (Chrome, Mozilla, Edge, etc) exceptuando INTERNET EXPLORER, en esa medida, tenga en cuenta al momento de presentar cualquier error en la plataforma, que no se esté trabajando sobre un equipo con navegador web Internet Explorer.

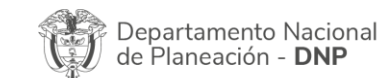

Página 5 de 48 Agencia Nacional de Contratación Pública - Colombia Compra Eficiente Tel. (601)7956600 • Carrera 7 No. 26 - 20 Piso 17 • Bogotá - Colombia

|          | WWW.COLOMBIACOMPRA.GOV.CO |         |               |        |                    |                |  |
|----------|---------------------------|---------|---------------|--------|--------------------|----------------|--|
| Versión: | 02                        | Código: | CCE-GAD-GI-37 | Fecha: | 7 DE MARZO DE 2024 | Página 5 de 48 |  |

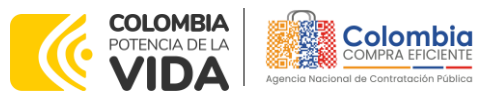

CÓDIGO: CCE-GAD-GI-37 VERSIÓN: 02 DEL 7 DE MARZO DE 2024

#### 1. INFORMACIÓN GENERAL DEL ACUERDO MARCO DE PRECIOS

#### 1.1. Número del proceso de selección en SECOP II

Proceso de selección por licitación pública No. **CCENEG-052-01-2021** adelantado a través de la plataforma del SECOP II.

#### 1.2. Objeto del Acuerdo Marco de Precios

El objeto del Acuerdo marco de precios es establecer:

(i) Las condiciones en las cuales los Proveedores venden el Material de Intendencia y Materia Prima. (ii) Las condiciones en las cuales las Entidades Compradoras se vinculan al Acuerdo marco de precios; y (iii) Las condiciones para el pago de la Adquisición de Material de Intendencia y Materia Prima por parte de las Entidades Compradoras.

#### 1.2.1. Alcance del Objeto

Los Proveedores se obligan a suministrar a las Entidades Compradoras la Adquisición de Material de Intendencia y Materia Prima de acuerdo con las normas técnicas establecidas en el pliego de condiciones y de acuerdo con las Ofertas presentadas a Colombia Compra Eficiente en la licitación pública **CCENEG-052-01-2021** 

#### 1.3. Cobertura del Acuerdo Marco de Precios

EL Acuerdo marco de precios tiene cobertura nacional

#### 1.4. Plazo del Acuerdo Marco de Precios

El Acuerdo marco de precios de Material de Intendencia y Materia Prima tiene una duración de tres (3) años contados a partir de su firma, término prorrogable hasta por un (1) año adicional según lo dispuesto en la minuta del acuerdo. **Vigencia desde 7 de marzo de 2022 a 7 de marzo de 2025** 

#### 1.5. Fecha Máxima de Generación de Órdenes de Compra

Las Entidades Compradoras pueden generar Órdenes de Compra durante el plazo del Acuerdo marco de precios y su prórroga, en caso de que ocurra. Estas Órdenes

| Departamento Nacio<br>de Planeación - DNI | onal Agencia<br>D Tel. (601 | <b>Nacional de</b><br>]7956600 • C | Contratación Pública - C<br>arrera 7 No. 26 - 20 Piso | Página 6 de 48<br>olombia Compra Eficiente<br>o 17 • Bogotá - Colombia |
|-------------------------------------------|-----------------------------|------------------------------------|-------------------------------------------------------|------------------------------------------------------------------------|
|                                           | WWW.C                       | OLOMBIACOM                         | PRA.GOV.CO                                            |                                                                        |
| Versión: 02 Código:                       | CCE-GAD-GI-37               | Fecha:                             | 7 DE MARZO DE 2024                                    | Página 6 de 48                                                         |

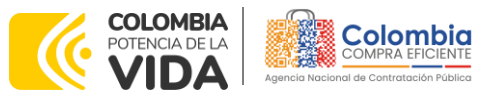

CÓDIGO: CCE-GAD-GI-37 VERSIÓN: 02 DEL 7 DE MARZO DE 2024

de Compra pueden expedirse con un término superior a la del Acuerdo marco de precios Material de Intendencia y Materia Prima, siempre que el plazo adicional sea igual o menor a un año y que el Proveedor haya ampliado la vigencia de la garantía de cumplimiento por el término de ejecución de la Orden de Compra y **seis (6) meses** más y el valor de conformidad con lo establecido en la Cláusula 14 de la minuta del Acuerdo marco de precios.

En caso de que una Entidad Compradora solicite al Proveedor la adquisición de los bienes o servicios que trata el acuerdo, con un plazo adicional a la vigencia del Acuerdo marco de precios, todas las condiciones establecidas en el Acuerdo marco de precios se entenderán extendidas hasta la fecha de vencimiento de la Orden de Compra. De igual forma, la entidad podrá prorrogar y/o adicionar las órdenes de compra de acuerdo con la legislación aplicable al respecto, así como emplear vigencias futuras para las órdenes de compra. **Fecha máxima para colocar órdenes de compra 07 de marzo 2025 Y Vigencia máxima para ejecutar las órdenes de compra 07 de septiembre 2025** 

#### 1.6. Tiempos de prestación de los servicios máximos

Los plazos de entrega de los Productos son los señalados en la Tabla 1. Una vez generada la Orden de Compra, la Entidad Compradora debe convocar a una reunión de coordinación con el Proveedor y establecer un cronograma. Dicho cronograma debe contener:

- (i) La fecha definitiva de entrega de los Productos; las fechas de entrega parciales si la Entidad Compradora lo requiere
- (ii) Las fechas de las visitas de seguimiento para verificación de materia prima, si la Entidad Compradora lo requiere.
- (iii) Las fechas de las visitas de seguimiento de elaboración de los Productos
- (iv) La definición del avance en la elaboración del Producto en cada una de las visitas de seguimiento.

El Anexo 1 establece el plazo máximo del Proveedor para la entrega del Material de Intendencia a la Entidad Compradora, de acuerdo con los rangos establecidos para cada Producto. Este plazo es aplicable también para las entregas parciales. No obstante, una vez generada la Orden de Compra la Entidad Compradora y el Proveedor de común acuerdo, pueden establecer un mayor o menor plazo de entrega.

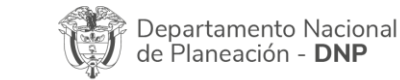

Página 7 de 48 Agencia Nacional de Contratación Pública - Colombia Compra Eficiente Tel. (601)7956600 • Carrera 7 No. 26 - 20 Piso 17 • Bogotá - Colombia

|          |    |         | WWW.CO        | LOMBIACOMP | PRA.GOV.CO         |                |
|----------|----|---------|---------------|------------|--------------------|----------------|
| Versión: | 02 | Código: | CCE-GAD-GI-37 | Fecha:     | 7 DE MARZO DE 2024 | Página 7 de 48 |

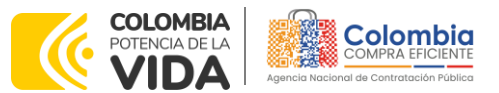

<u>a</u>

CÓDIGO: CCE-GAD-GI-37 VERSIÓN: 02 DEL 7 DE MARZO DE 2024

 Tabla 1
 Tiempo máximo del Proveedor para la entrega del Producto

| NTMD / ficha técnica             | Producto                                                  | No. de unidades por<br>producto | Plazo máximo<br>de entrega<br>(días<br>calendario) |
|----------------------------------|-----------------------------------------------------------|---------------------------------|----------------------------------------------------|
| NTMD_0383                        | CIERRE DE CONTACTO<br>VERDE 2 CM EJC                      | n cantidad de metros            | 60                                                 |
| NTMD_0383                        | CIERRE DE CONTACTO<br>VERDE DE 3.8 CM EJC                 | n cantidad de metros            | 60                                                 |
| NTMD_0303_A1                     | CINTA FAYA F5 EJC.                                        | n cantidad de metros            | 60                                                 |
| NTMD_0378                        | CORDON NEGRO DE<br>POLIAMIDA (Par)                        | n cantidad de metros            | 45                                                 |
| NTMD_0381                        | BOTON MEDIANO<br>VERDE ACEITUNA 30<br>LINEAS              | n cantidad de metros            | 45                                                 |
| NTMD_0375                        | HILO POLIESTER TEX 40<br>VERDE                            | n cantidad de metros            | 60                                                 |
| NTMD_0007_A2                     | TELA DE PAÑO / UNIF.<br>TIPO I DIAGONAL                   | n cantidad de metros            | 60                                                 |
| NTMD_0007_A2                     | TELA DE PAÑO /UNIF.<br>TIPO II TAFETAN                    | n cantidad de metros            | 60                                                 |
| JEMPP_CEDE4_DIETE_ET03595_INT_0  | ENTRETELA CAMISERO<br>BLANCO 1.5 METROS                   | n cantidad de metros            | 60                                                 |
| JEMPP_CEDE4_DIETE_ET02862_INT_0  | TELA DIAGONAL 100<br>POR CIENTO ALGODÓN                   | n cantidad de metros            | 60                                                 |
| JEMPP_CEDE4_DIETE_ET04014_INT_0  | TELA IMPERMEABLE<br>POLIAMIDA                             | n cantidad de metros            | 90                                                 |
| JEMPP-CEDE4-DIETE-FT-01228/INT-1 | ENTRESUELA DE CUERO<br>PARA BOTA                          | n cantidad de DM2               | 30                                                 |
|                                  |                                                           | De 1 a 5.000 unidades           | 90                                                 |
| ET_FAC_052                       | Sobrecama                                                 | De 5.001 a 10.000<br>unidades   | 120                                                |
|                                  |                                                           | Mas de 10.001 unidades          | 150                                                |
|                                  |                                                           | De 1 a 5.000 unidades           | 120                                                |
| FT-FAC-019                       | CONJUNTO AZUL PARA                                        | De 5.001 a 10.000<br>unidades   | 150                                                |
|                                  | SOLDADOS                                                  | De 10.001 a 20.000<br>unidades  | 180                                                |
|                                  |                                                           | Más de 20.001 unidades          | 210                                                |
| ET_FAC_007_02                    | BOTAS DE SEGURIDAD<br>DIELECTRICAS PARA EL<br>PERSONAL DE | De 1 a 10.000 unidades          | 120                                                |
|                                  | MANTENIMIENTO                                             | Mas de 10.001 unidades          | 150                                                |
|                                  | UNIFORME PARA EL                                          | De 1 a 5.000 unidades           | 90                                                 |
| ET-FAC-080-03                    | PERSONAL DE<br>MANTENIMIENTO Y                            | De 5.001 a 10.000<br>unidades   | 120                                                |
|                                  | OFICIOS AFINES                                            | Mas de 10.001 unidades          | 150                                                |
| NTMD_0328_A2                     | CAMUFLADO PIXELADO                                        | De 1 a 5.000 unidades           | 120                                                |

Departamento Nacional de Planeación - DNP Página 8 de 48 Agencia Nacional de Contratación Pública - Colombia Compra Eficiente Tel. (601)7956600 • Carrera 7 No. 26 - 20 Piso 17 • Bogotá - Colombia

 WWW.COLOMBIACOMPRA.GOV.CO

 Versión:
 02
 Código:
 CCE-GAD-GI-37
 Fecha:
 7 DE MARZO DE 2024
 Página 8 de 48

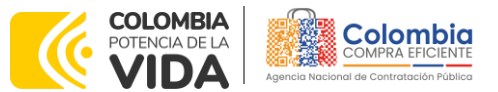

<u>ه ا</u>

#### CÓDIGO: CCE-GAD-GI-37 VERSIÓN: 02 DEL 7 DE MARZO DE 2024

| NTMD / ficha técnica                         | Producto                             | No. de unidades por            | Plazo máximo<br>de entrega |
|----------------------------------------------|--------------------------------------|--------------------------------|----------------------------|
|                                              |                                      | μισαυσιο                       | calendario)                |
|                                              |                                      | De 5.001 a 10.000<br>unidades  | 150                        |
|                                              |                                      | De 10.001 a 20.000<br>unidades | 180                        |
|                                              |                                      | Más de 20.001 unidades         | 210                        |
|                                              |                                      | De 1 a 10.000 unidades         | 120                        |
| NTMD_0299_A1                                 | PANTALONETA NEGRA                    | De 10.001 a 20.000<br>unidades | 150                        |
|                                              |                                      | Mas de 20.000 unidades         | 180                        |
|                                              |                                      | De 1 a 5.000 unidades          | 90                         |
| NTMD-0236<br>NTMD-0007-A2                    | 8 BOTONES                            | De 5.001 a 10.000<br>unidades  | 120                        |
|                                              | (NEGRO DE SALIDA)                    | Mas de 10.001 unidades         | 150                        |
| NTMD 0152 43                                 |                                      | De 1 a 5.000 unidades          | 90                         |
| 141/02_0132_/13                              | CINQUEIN DE INEIUN                   | Más de 5.001 unidades          | 120                        |
|                                              | UNIF. NO. 6A                         | De 1 a 5.000 unidades          | 90                         |
| NTMD_0207_A2                                 | MASCULINO BLANCO                     | De 5.001 a 10.000 unids        | 120                        |
|                                              | de trabajo                           | Mas de 10.001 unidades         | 150                        |
|                                              | UNIF.NO. 6A Y 6B                     | De 1 a 5.000 unidades          | 90                         |
|                                              | MASCULINO ARMADA                     | De 5.001 a 10.000 unids        | 120                        |
| NTMD_0208_AZ                                 | NACIONAL                             | Mas de 10.001 unidades         | 150                        |
|                                              | UNIF. NO. 6B AZUL PARA               | De 1 a 5.000 unidades          | 90                         |
|                                              | TRAJE DE FAENA                       | De 5.001 a 10.000 unids        | 120                        |
|                                              | MASCULINO ARMADA                     | Mas de 10.001 unidades         | 150                        |
| NTMD 0325                                    | BOTA DE SEGURIDAD                    | De 1 a 10.000 unidades         | 120                        |
|                                              |                                      | Mas de 10.001 unidades         | 150                        |
| NTMD 0056 A2                                 | CORBATAS                             | De 1 a 5.000 unidades          | 90                         |
|                                              |                                      | Mas de 5.001 unidades          | 120                        |
| NTMD_0246_A3                                 | CASCO BALISTICO                      | De l a 5.000 unidades          | 120                        |
|                                              |                                      | Mas de 5.001 unidades          | 150                        |
| NTMD-0319-A1<br>NTMD-0225-A5<br>NTMD-0028-A8 | Nivel IIA, II, IIIA, III, IV y       | Mas de 10.001 unidades         | 120                        |
|                                              | CHALECOS                             | De 1 a 10 000 unidades         | 120                        |
| NTMD_0018_A3                                 | SALVAVIDAS                           | Mas de 10.001 unidades         | 150                        |
|                                              |                                      | De 1 a 5.000 unidades          | 90                         |
| ET_ARC_BN6_0054<br>NTMD_0206_A2              | UNIF NO. 3 MARINERA<br>PATO FEMENINO | De 5.001 a 10.000 unids        | 120                        |
|                                              |                                      | Mas de 10.001 unidades         | 150                        |
| FT ARC BNIA 0055                             |                                      | De 1 a 5.000 unidades          | 90                         |
| NTMD 0206 A2                                 |                                      | De 5.001 a 10.000 unids        | 120                        |
| 111118_0200_//2                              |                                      | Mas de 10.001 unidades         | 150                        |
| ET ARC BNG 0056 A1                           | UNIF. NO. 3A MARINERA                | De 1 a 5.000 unidades          | 90                         |
| NTMD 0206 A2                                 | OFICIAL SUBOFICIAL                   | De 5.001 a 10.000 unids        | 120                        |
|                                              | MASCULINO BLANCA                     | Mas de 10.001 unidades         | 150                        |

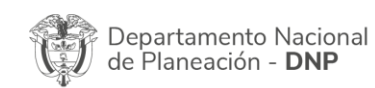

Página 9 de 48 Agencia Nacional de Contratación Pública - Colombia Compra Eficiente Tel. (601)7956600 • Carrera 7 No. 26 - 20 Piso 17 • Bogotá - Colombia

| P.       | WWW.COLOMBIACOMPRA.GOV.CO |         |               |        |                    |                |  |
|----------|---------------------------|---------|---------------|--------|--------------------|----------------|--|
| Versión: | 02                        | Código: | CCE-GAD-GI-37 | Fecha: | 7 DE MARZO DE 2024 | Página 9 de 48 |  |

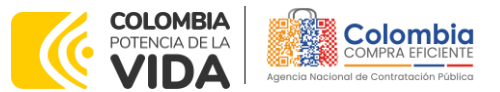

#### CÓDIGO: CCE-GAD-GI-37 VERSIÓN: 02 DEL 7 DE MARZO DE 2024

| NTMD / ficha técnica               | Producto                                                                                        | No. de unidades por<br>producto                                            | Plazo máximo<br>de entrega<br>(días<br>calendario) |
|------------------------------------|-------------------------------------------------------------------------------------------------|----------------------------------------------------------------------------|----------------------------------------------------|
| ET_ARC_BN6_0053_A1<br>NTMD_0206_A2 | UNIF. NO. 3A MARINERA<br>OFICIAL SUBOFICIAL<br>FEMENINA BLANCA                                  | De 1 a 5.000 unidades<br>De 5.001 a 10.000 unids<br>Mas de 10.001 unidades | 90<br>120<br>150                                   |
| ET-ARC-BNL6-0059-A5                | UNIFORME DE<br>NAVEGACION 3 PIEZAS                                                              | De 1 a 5.000 unidades<br>De 5.001 a 10.000 unida                           | 90<br>120                                          |
| ET-ARC-DIABA-0029                  | GORRA DURA PARA<br>SUBOFICIAL NAVAL                                                             | De 1 a 5.000 unidades<br>Más de 5.001 unidades                             | 130<br>120<br>150                                  |
| ET-ARC-DIABA-0021-A2               | GORRA NAVAL<br>MASCULINA                                                                        | De 1 a 5.000 unidades<br>Más de 5.001 unidades                             | 120                                                |
| ET-ARC-DIABA-0023-A1               | GORRA NAVAL<br>FEMENINA                                                                         | De 1 a 5.000 unidades<br>Más de 5.001 unidades                             | 120<br>150                                         |
| ET-ARC-DIABA-0018-A1               | GORRA DE FAENA<br>PARA CADETE                                                                   | De 1 a 5.000 unidades<br>Más de 5.001 unidades                             | 120<br>150                                         |
| NTMD-0184                          | Chaqueta de<br>Servicio                                                                         | De l a 5.000 unidades<br>Más de 5.001 unidades                             | 90                                                 |
| NTMD-0254 A3                       | IMPERMEABLE DE TRES     De 1 a 5.000 unidades       PIEZAS     De 5.001 a 10.000 unidades       |                                                                            | 90<br>120<br>150                                   |
| NTMD-0332                          | CINTURÓN<br>MULTIPROPÓSITO                                                                      | De 1 a 10.000 unidades<br>De 10.001 a 20.000 unids                         | 90<br>120                                          |
| NTMD-0340                          | GORRA BEISBOLERA                                                                                | De 1 a 5.000 unidades<br>Más de 5.001 unidades                             | 120<br>150                                         |
| NTMD-0364                          | CAUCHO PARA<br>VULCANIZAR                                                                       | De 1 a 5.000 unidades<br>Más de 5.001 unidades                             | 90<br>120                                          |
| NTMD-0344                          | VAQUETA NEGRA PARA<br>VISTAS                                                                    | n cantidad de DM                                                           | 90                                                 |
| NTMD-0343                          |                                                                                                 | n cantidad de DM                                                           | 90                                                 |
| JEMPP_CEDE4_DIETE_ET_05611_INT_0   | BOTAS TERMICAS EJC -<br>Talla 36 a la 45                                                        | De la 10.000 unidades<br>Mas de 10.001 unidades                            | 120                                                |
| NTMD_0264_A2                       | SINTETICO- Talla 34 a la<br>50                                                                  | Mas de 10.000 unidades                                                     | 120                                                |
| NTMD_0269_A1                       | CALZADO DE CALLE<br>PARA MUJER, EN<br>MATERIAL SINTETICO,<br>TIPO MOCASIN - Talla 33<br>a la 50 | De 1 a 10.000 unidades<br>Mas de 10.001 unidades                           | 120<br>150                                         |
| NTMD_0233_A1                       | CALZADO DE CALLE EN<br>MATERIAL CUERO<br>CHAROL PARA<br>CABALLERO - Talla 33 a<br>la 46         | De 1 a 10.000 unidades<br>Mas de 10.001 unidades                           | 120<br>150                                         |

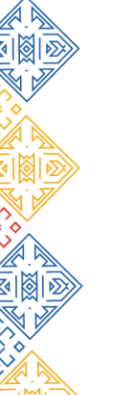

Página 10 de 48

<u>ه ا</u>

Departamento Nacional<br/>de Planeación - DNPAgencia Nacional de Contratación Pública - Colombia Compra Eficiente<br/>Tel. (601)7956600 • Carrera 7 No. 26 - 20 Piso 17 • Bogotá - Colombia

|          | WWW.COLOMBIACOMPRA.GOV.CO |         |               |        |                    |                 |  |  |
|----------|---------------------------|---------|---------------|--------|--------------------|-----------------|--|--|
| Versión: | 02                        | Código: | CCE-GAD-GI-37 | Fecha: | 7 DE MARZO DE 2024 | Página 10 de 48 |  |  |

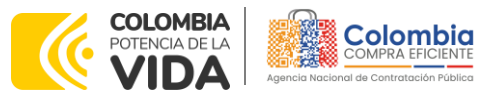

#### CÓDIGO: CCE-GAD-GI-37 VERSIÓN: 02 DEL 7 DE MARZO DE 2024

| NTMD / ficha técnica            | Producto                                   | No. de unidades por<br>producto | Plazo máximo<br>de entrega<br>(días<br>calendario) |
|---------------------------------|--------------------------------------------|---------------------------------|----------------------------------------------------|
|                                 |                                            | De 1 a 10.000 unidades          | 120                                                |
| JEMPP_CEDE4_DIETE_ET04629_INT_1 |                                            | De 10.001 a 20.000 unids        | 150                                                |
|                                 |                                            | Más de 20.001 unidades          | 180                                                |
|                                 | CALCETINES, PARA                           | De 1 a 10.000 unidades          | 120                                                |
| JEMPP_CEDE4_DIETE_ET_01403_     | TIEMPO                                     | De 10.001 a 20.000 unids        | 150                                                |
| INT_0                           | EXTREMADAMENTE FRIO<br>- Talla S-M-L-XL    | Más de 20.001 unidades          | 180                                                |
|                                 |                                            | De 1 a 10.000 unidades          | 120                                                |
| NTMD_0384                       |                                            | De 10.001 a 20.000 unids        | 150                                                |
|                                 |                                            | Más de 20.001 unidades          | 180                                                |
|                                 |                                            | De 1 a 5.000 unidades           | 90                                                 |
| NTMD_0140_A4                    | UNIFORME N°3 DAMA                          | De 5.001 a 10.000 unids         | 120                                                |
|                                 |                                            | Mas de 10.001 unidades          | 150                                                |
|                                 |                                            | De 1 a 5.000 unidades           | 90                                                 |
| NTMD_0134_A4                    |                                            | De 5.001 a 10.000 unids         | 120                                                |
|                                 | CADALLERO                                  | Mas de 10.001 unidades          | 150                                                |
|                                 |                                            | De 1 a 10.000 unidades          | 90                                                 |
| NTMD_0380                       |                                            | De 10.001 a 20.000 unids        | 120                                                |
|                                 | TIEDILEA                                   | Más de 20.001 unidades          | 150                                                |
| NTMD_0328_A2                    | TELA TEJIDO ANTI-<br>RASGO TIPO-6 SELVA    | n cantidad de metros            | 90                                                 |
| NTMD_0328_A2                    | TELA TEJIDO ANTI-<br>RASGO TIPO-6 DESIERTO | n cantidad de metros            | 90                                                 |
| NTMD_0216_A4                    | LONA PIXELADA NYLON<br>TIPO V              | n cantidad de metros            | 90                                                 |
| NTMD_0216_A4                    | TELA PIXELADA<br>POLIAMIDA TIPO IIA        | n cantidad de metros            | 90                                                 |
|                                 | CASCO PARA                                 | De 1 a 5.000 unidades           | 120                                                |
|                                 | MOTOCICLETA                                | Más de 5.001 unidades           | 150                                                |
|                                 |                                            | De 1 a 5.000 unidades           | 90                                                 |
| NIND_0205_A1                    | DAJION IFO IONFA                           | Más de 5.001 unidades           | 120                                                |
|                                 | Fuente: Colombia Compra I                  | Eficiente                       |                                                    |

#### Notas:

I. Los tiempos de entrega se definen así: La Entidad Compradora debe convocar a una reunión de coordinación con el Proveedor y establecer un cronograma. El acta de dicha reunión debe contener al menos:

- 1. La fecha definitiva de entrega de los Productos y las entregas parciales si las estableció en la orden de compra
- 2. Fechas de las visitas de seguimiento para verificación de materia prima, si la Entidad Compradora lo requiere.
- 3. Fechas de las visitas de seguimiento de elaboración de los Productos;

| ia. ww                                             | W.COLOMBIACOMPRA.GOV.CO                                                                                                    |
|----------------------------------------------------|----------------------------------------------------------------------------------------------------|
| Departamento Nacional Age de Planeación - DNP Tel. | Página 11 de 48<br>ncia Nacional de Contratación Pública - Colombia Compra Eficiente<br>(601)7956600 • Carrera 7 No. 26 - 20 Piso 17 • Bogotá - Colombia |

 Versión:
 02
 Código:
 CCE-GAD-GI-37
 Fecha:
 7 DE MARZO DE 2024

Página 11 de 48

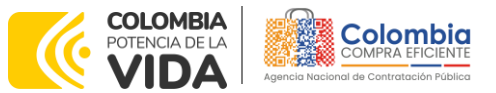

CÓDIGO: CCE-GAD-GI-37 VERSIÓN: 02 DEL 7 DE MARZO DE 2024

4. Definición del avance en la elaboración del Producto en cada una de las visitas de seguimiento.

II. El plazo máximo para la entrega de los Productos empieza a contar a partir del día hábil siguiente al momento en que se legaliza la Orden de Compra. Si la Entidad Compradora no programa la Reunión de Coordinación dentro del plazo antes establecido o el Proveedor no asiste, el plazo máximo para la entrega del Material de Intendencia empieza a contar a partir del día hábil siguiente al día en que se legaliza la Orden de Compra.

# 2. REGISTRO DE USUARIO – INGRESO A LA TIENDA VIRTUAL DEL ESTADO COLOMBIANO

Las Entidades Estatales para el registro de usuarios o información relacionada con el ingreso a la Tienda Virtual del Estado Colombiano podrán consultar la *Guía General de los Acuerdos Marco* que Colombia Compra Eficiente tiene a disposición en el siguiente enlace, o el que se encuentre vigente en la página web: <u>Guía</u> <u>General de los Acuerdos Marco de Precios</u>

#### 3. SOLICITUD DE INFORMACIÓN (RFI)

Para el Instrumento de Agregación de Demanda de Material de Intendencia y Materia Prima, no se requiere realizar previamente la solicitud de información (RFI) en la Tienda Virtual del Estado Colombiano, debido a que no se contempla dentro del Acuerdo marco de precios. Sin embargo, se utiliza como una herramienta para actualización de precios que requiera Colombia Compra Eficiente a los proveedores del Acuerdo marco de precios.

| No | Plantilla | Producto                               |
|----|-----------|----------------------------------------|
| 1  | 125850    | CIERRE DE CONTACTO VERDE 2 CM EJC      |
| 2  | 125851    | CIERRE DE CONTACTO VERDE DE 3.8 CM EJC |
| 3  | 125852    | CINTA FAYA F5 EJC.                     |
| 4  | 125853    | CORDON NEGRO DE POLIAMIDA (Par)        |
| 5  | 125854    | BOTON MEDIANO VERDE ACEITUNA 30 LINEAS |
| 6  | 125855    | HILO POLIESTER TEX 40 VERDE            |
| 7  | 125856    | TELA DE PAÑO / UNIF. TIPO I DIAGONAL   |
| 8  | 125857    | TELA DE PAÑO /UNIF. TIPO II TAFETAN    |
| 9  | 125858    | ENTRETELA CAMISERO BLANCO 1.5 METROS   |
| 10 | 125859    | TELA DIAGONAL 100 POR CIENTO ALGODÓN   |
| 11 | 125865    | TELA IMPERMEABLE POLIAMIDA             |

Por lo tanto, se debe realizar a través las siguientes plantillas:

Página 12 de 48

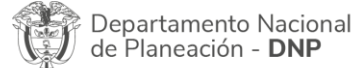

Agencia Nacional de Contratación Pública - Colombia Compra Eficiente Tel. (601)7956600 • Carrera 7 No. 26 - 20 Piso 17 • Bogotá - Colombia

|          | WWW.COLOMBIACOMPRA.GOV.CO |         |               |        |                    |                 |  |  |
|----------|---------------------------|---------|---------------|--------|--------------------|-----------------|--|--|
| Versión: | 02                        | Código: | CCE-GAD-GI-37 | Fecha: | 7 DE MARZO DE 2024 | Página 12 de 48 |  |  |

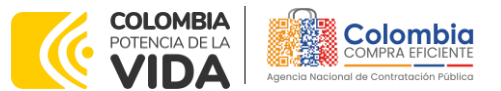

CÓDIGO: CCE-GAD-GI-37 VERSIÓN: 02 DEL 7 DE MARZO DE 2024

| No       | Plantilla | Producto                                                                 |
|----------|-----------|--------------------------------------------------------------------------|
| 12       | 125862    | ENTRESUELA DE CUERO PARA BOTA                                            |
| 13       | 125869    | SOBRECAMA                                                                |
| 14       | 125870    | CONJUNTO AZUL PARA SOLDADOS                                              |
| 15       | 125872    | BOTAS DE SEGURIDAD DIELECTRICAS PARA EL PERSONAL DE MANTENIMIENTO        |
| 16       | 125874    | UNIFORME PARA EL PERSONAL DE MANTENIMIENTO Y OFICIOS AFINES              |
| 17       | 125876    | CAMUFLADO PIXELADO                                                       |
| 18       | 125879    | PANTALONETA NEGRA                                                        |
| 19       | 125889    | UNIF NO. 3 MASCULINO 8 BOTONES (NEGRO DE SALIDA)                         |
| 20       | 125891    | CHAQUETA DE FAENA                                                        |
| 21       | 125892    | UNIF. NO. 6A MASCULINO BLANCO DE TRABAJO                                 |
| 22       | 125893    | UNIF.NO. 6A Y 6B MASCULINO ARMADA NACIONAL                               |
| 23       | 125928    | UNIF. NO. 6B AZUL PARA TRAJE DE FAENA MASCULINO ARMADA                   |
| 24       | 127119    | BOTA DE SEGURIDAD                                                        |
| 25       | 125929    | CORBATAS                                                                 |
| 26       | 125930    | CASCO BALISTICO                                                          |
| 27       | 125931    | CHALECO ANTIBALAS Nivel IIA, II, IIIA, III, IV y tipo especial           |
| 28       | 125932    | CHALECOS SALVAVIDAS                                                      |
| 29       | 125934    | UNIF NO. 3 MARINERA PATO FEMENINO                                        |
| 30       | 125935    | UNIF NO. 3 MARINERA PATO MASCULINO                                       |
| 31       | 125936    | UNIF. NO. 3A MARINERA OFICIAL SUBOFICIAL MASCULINO BLANCA                |
| 32       | 125937    | UNIF. NO. 3A MARINERA OFICIAL SUBOFICIAL FEMENINA BLANCA                 |
| 33       | 125940    | UNIFORME DE NAVEGACIÓN 3 PIEZAS                                          |
| 34       | 125941    | GORRA DURA PARA SUBOFICIAL NAVAL                                         |
| 33       | 125742    |                                                                          |
| 30<br>27 | 125943    |                                                                          |
| 30       | 125045    |                                                                          |
| 30       | 125047    |                                                                          |
| 40       | 125949    |                                                                          |
| 40       | 125940    |                                                                          |
| 42       | 125950    |                                                                          |
| 42       | 125750    | VAQUETA NEGRA PARA VISTAS                                                |
| 44       | 125952    |                                                                          |
| 4.5      | 125953    | BOTAS TÉRMICAS E IC - Talla 36 a la 45                                   |
| 46       | 125954    | CALZADO TACON 5.1/2 SINTETICO- Talla 34 a la 50                          |
|          |           | CALZADO DE CALLE PARA MUJER. EN MATERIAL SINTETICO, TIPO MOCASIN - Talla |
| 47       | 125955    | 33 a la 50                                                               |
| 40       | 1050/1    | CALZADO DE CALLE EN MATERIAL CUERO CHAROL PARA CABALLERO - Talla 33 a    |
| 48       | 125961    | la 46                                                                    |
| 49       | 125962    | MORRAL DE CAMPAÑA CON PARILLA                                            |
| 50       | 125963    | CALCETINES, PARA TIEMPO EXTREMADAMENTE FRIO - Talla S-M-L-XL             |
| 51       | 125965    | PIJAMAS TERMICAS Talla S-M-L-XL                                          |
| 52       | 125966    | UNIFORME N°3 DAMA                                                        |
| 53       | 125968    | UNIFORME N°3 CABALLERO                                                   |
| 54       | 125971    | CINTURÓN CON HEBILLA                                                     |
| 55       | 125972    | TELA TEJIDO ANTI-RASGO TIPO-2                                            |

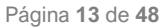

<u>ه ا</u>

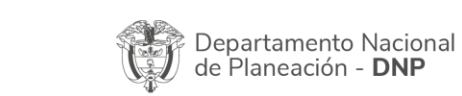

Agencia Nacional de Contratación Pública - Colombia Compra Eficiente Tel. (601)7956600 • Carrera 7 No. 26 - 20 Piso 17 • Bogotá - Colombia

|          | WWW.COLOMBIACOMPRA.GOV.CO |         |               |        |                    |                 |  |  |
|----------|---------------------------|---------|---------------|--------|--------------------|-----------------|--|--|
| Versión: | 02                        | Código: | CCE-GAD-GI-37 | Fecha: | 7 DE MARZO DE 2024 | Página 13 de 48 |  |  |

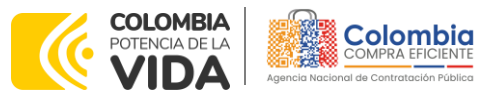

CÓDIGO: CCE-GAD-GI-37 VERSIÓN: 02 DEL 7 DE MARZO DE 2024

| No | Plantilla | Producto                               |
|----|-----------|----------------------------------------|
| 56 | 125974    | TELA TEJIDO ANTI-RASGO TIPO-2 DESIERTO |
| 57 | 125975    | LONA PIXELADA NYLON TIPO V             |
| 58 | 125977    | TELA PIXELADA POLIAMIDA TIPO IIA       |
| 59 | 125979    | CASCO PARA MOTOCICLETA                 |
| 60 | 125980    | BASTÓN TIPO TONFA                      |

Fuente: Colombia Compra Eficiente

#### 4. PROCESO DE ADQUISICIÓN INSTRUMENTO DE AGREGACIÓN DE DEMANDA

El Acuerdo marco de precios Material de Intendencia y Materia Prima establece que la adquisición de Material de Intendencia debe realizarse por medio de una Solicitud de Cotización a los Proveedores que se encuentren vinculados en la operación secundaria.

Colombia Compra Eficiente deberá consultar los primeros **cinco (5) días hábiles** de cada mes a Normas Técnicas del Ministerio de Defensa la existencia de actualizaciones de la NTMD de un Producto del presente Acuerdo marco de precios. Si al menos un (1) Proveedor del Producto actualizado, informa a Colombia Compra Eficiente que el precio del Producto se ha visto afectado por la actualización en la NTMD. Colombia Compra deberá:

- 1. Informar a la totalidad de los Proveedores que estén adjudicados al Producto;
- 2. Establecer un precio máximo en el mercado el cual no dará a conocer a los Proveedores.
- 3. Solicitar a los Proveedores de ese Producto cotizar el valor, el cual deberá ser igual o mayor al precio del Producto en el Catálogo. Los Proveedores deben responder a esta solicitud (RFI) dentro de los 10 días calendario siguientes.

Una vez Colombia Compra Eficiente dé a conocer el precio máximo definido, procederá a realizar la actualización de los precios indicados por los Proveedores, para aquellos Proveedores que indicaron un precio mayor al definido por Colombia Compra Eficiente, se actualizará el precio con el Precio máximo definido por Colombia Compra Eficiente.

Para los Proveedores que no respondan a la solicitud dentro de los 10 días calendario siguientes Colombia Compra Eficiente mantendrá el precio estipulado en el catálogo.

El Acuerdo marco de precios Material de Intendencia y Materia Prima establece que la adquisición de Material de Intendencia debe realizarse por medio de una

| Departamento Nacional<br>de Planeación - <b>DNP</b> | Agencia Nacional de Contratación Pública - (<br>Tel. (601)7956600 • Carrera 7 No. 26 - 20 Pis | Página <b>14</b> de <b>48</b><br>Colombia Compra Eficiente<br>So 17 • Bogotá - Colombia |
|-----------------------------------------------------|-----------------------------------------------------------------------------------------------|-----------------------------------------------------------------------------------------|
|                                                     | WWW.COLOMBIACOMPRA.GOV.CO                                                                     |                                                                                         |
| Versión: 02 Código: CCE-GA                          | AD-GI-37 Fecha: 7 DE MARZO DE 2024                                                            | Página 14 de 48                                                                         |

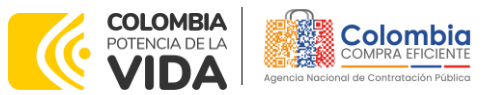

CÓDIGO: CCE-GAD-GI-37 VERSIÓN: 02 DEL 7 DE MARZO DE 2024

Solicitud de Cotización a los Proveedores que se encuentren vinculados en la operación secundaria.

#### 5. SOLICITUD DE COTIZACIÓN

#### 5.1. Simulador para Estructurar la Compra

El simulador es un archivo en formato Excel donde la Entidad Compradora define la celda que contiene las referencias que satisfacen su necesidad.

La Entidad Compradora debe descargar el "Simulador para estructurar la Compra" en el minisitio del Acuerdo marco de precios de Material de Intendencia de la Tienda Virtual del Estado Colombiano en el siguiente enlace: <u>https://www.colombiacompra.gov.co/tienda-virtual-del-estado-</u> <u>colombiano/intendencia/acuerdo-marco-para-la-adquisicion-de-material-de</u>

O seguir los siguientes pasos para realizar la descarga:

Ingrese al sitio web de Colombia Compra Eficiente. En la parte superior, ingrese a la Tienda Virtual, en el siguiente enlace: https://www.colombiacompra.gov.co/content/tienda-virtual

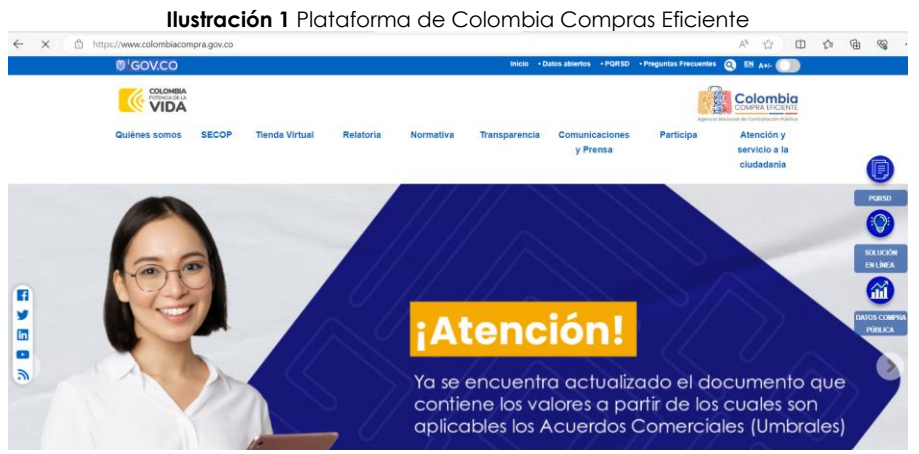

Fuente: Colombia Compra Eficiente

Una vez allí, en la lista desplegable "Categoría" escoja la opción "Intendencia" y busque "Acuerdo marco de precios Material de Intendencia y Materia Prima" o por productos seleccione "Acuerdo marco de precios de Material de Intendencia y Materia Prima.

| Î | Departamento Nacional<br>de Planeación - <b>DNP</b> |
|---|-----------------------------------------------------|
|---|-----------------------------------------------------|

Página 15 de 48 Agencia Nacional de Contratación Pública - Colombia Compra Eficiente Tel. (601)7956600 • Carrera 7 No. 26 - 20 Piso 17 • Bogotá - Colombia

| ٢.       | WWW.COLOMBIACOMPRA.GOV.CO |         |               |        |                    |                 |  |  |
|----------|---------------------------|---------|---------------|--------|--------------------|-----------------|--|--|
| Versión: | 02                        | Código: | CCE-GAD-GI-37 | Fecha: | 7 DE MARZO DE 2024 | Página 15 de 48 |  |  |

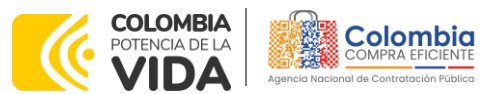

CÓDIGO: CCE-GAD-GI-37 VERSIÓN: 02 DEL 7 DE MARZO DE 2024

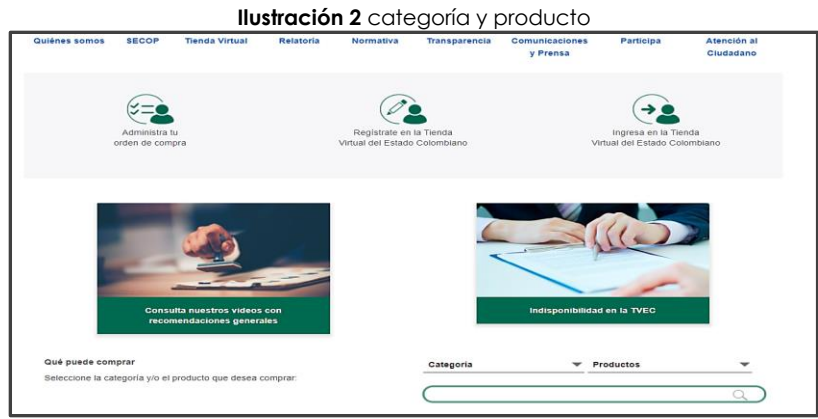

Fuente: Colombia Compra Eficiente

Se abrirá una ventana que lo redireccionará al minisitio en donde usted verá el Acuerdo marco de precios de Material de Intendencia y Materia Prima, simulador, catálogo, fichas técnicas y guía de compra

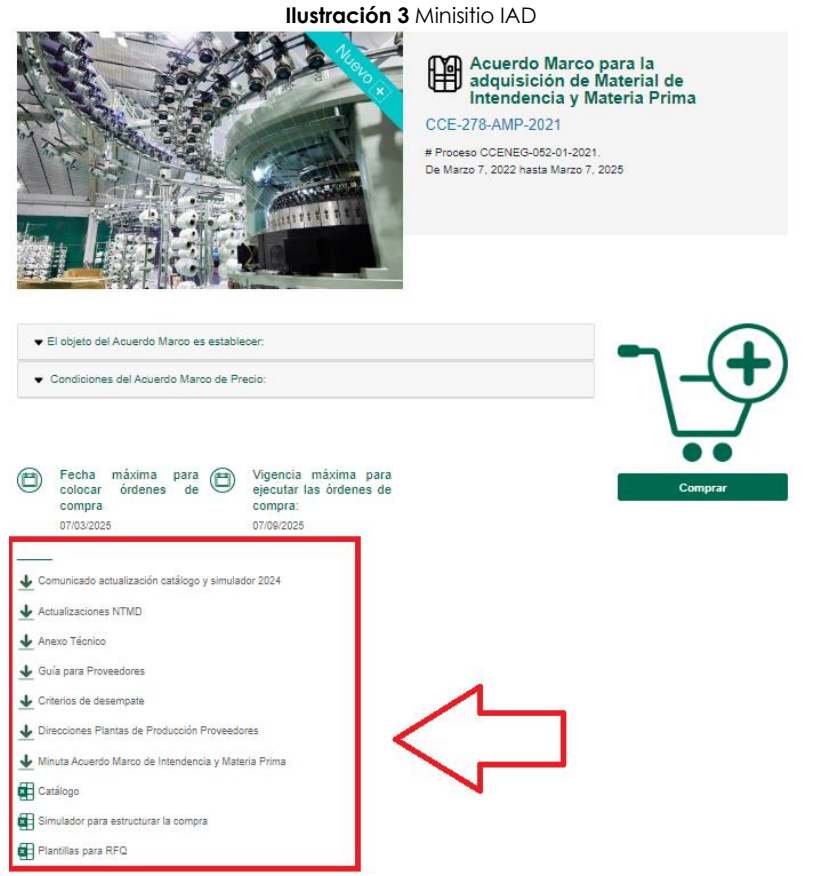

Fuente: Colombia Compra Eficiente

| Pág  | iina  | 16 | de  | 48 |
|------|-------|----|-----|----|
| i uy | mina. |    | uu. |    |

<u>@</u>

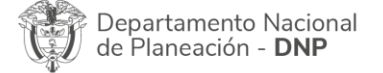

Agencia Nacional de Contratación Pública - Colombia Compra Eficiente Tel. (601)7956600 • Carrera 7 No. 26 - 20 Piso 17 • Bogotá - Colombia

| ē.       |    |         | WWW.CO        | LOMBIACOMP | PRA.GOV.CO         |                 |
|----------|----|---------|---------------|------------|--------------------|-----------------|
| Versión: | 02 | Código: | CCE-GAD-GI-37 | Fecha:     | 7 DE MARZO DE 2024 | Página 16 de 48 |

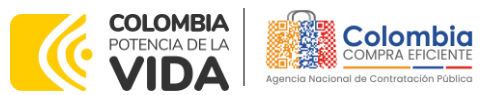

CÓDIGO: CCE-GAD-GI-37 VERSIÓN: 02 DEL 7 DE MARZO DE 2024

1. Una vez allí, puede descargar: el simulador, catalogo y guía de compra para la estructurar la compra y documentos relacionados del IAD.

<u>@</u>

#### Ilustración 4 Documentos del IAD en el Minisitio SECO Normativa Transparencia Comunicaciones Participa Atención y Quiénes somos y Prensa servicio a la ciudadania Actualizaciones NTMD 🕹 Anexo Técnico Guia para Proveedores Catálogo de productos 2022 Criterios de desempate ✤ Direcciones Plantas de Producción Proveedores 🕹 Minuta Acuerdo Marco de Intendencia y Materia Prima Simulador Para Estructurar la Compra ¿Ya leyó la guía para comprar en la Tienda Virtual del Estado Colombiano? Fecha de última actualización: 23 de Marzo de 2022 Fuente: Colombia Compra Eficiente

#### 5.2. Diligenciamiento del Simulador Excel

Al abrir el simulador, usted se encontrará con un archivo en Excel que tiene el siguiente aspecto:

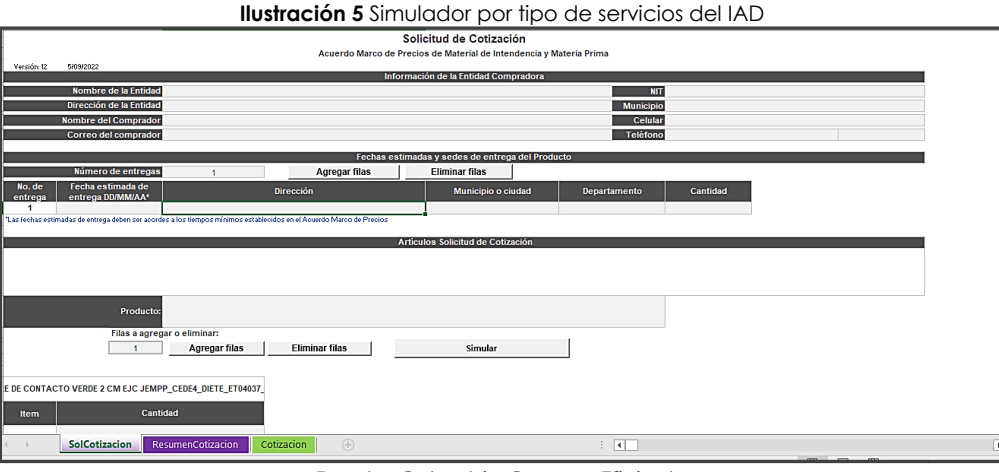

Fuente: Colombia Compra Eficiente

Debe diligenciar toda la información de las secciones "Información de la entidad compradora".

| Departamento Nacional<br>de Planeación - <b>DNP</b> | Agencia Nacional de Contratación Pública - C<br>Tel. (601)7956600 • Carrera 7 No. 26 - 20 Pis | Página 17 de 48<br>Colombia Compra Eficiente<br>o 17 • Bogotá - Colombia |
|-----------------------------------------------------|-----------------------------------------------------------------------------------------------|--------------------------------------------------------------------------|
|                                                     | WWW.COLOMBIACOMPRA.GOV.CO                                                                     |                                                                          |
| Versión: 02 Código: CCE-GA                          | D-GI-37 Fecha: 7 DE MARZO DE 2024                                                             | Página 17 de 48                                                          |

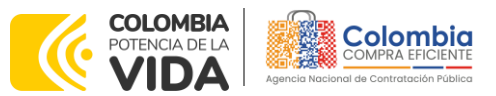

CÓDIGO: CCE-GAD-GI-37 VERSIÓN: 02 DEL 7 DE MARZO DE 2024

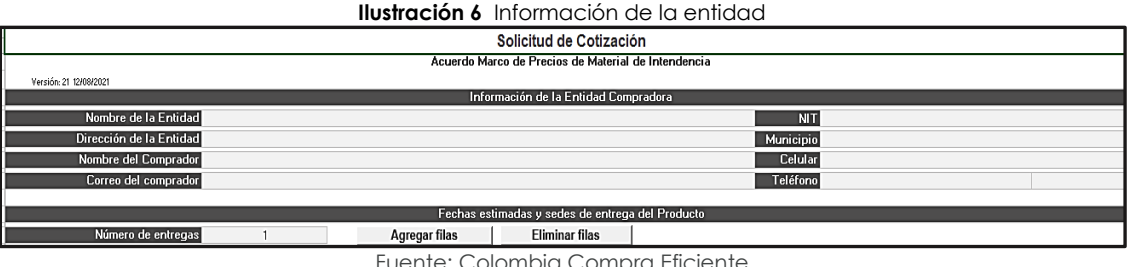

Fuente: Colombia Compra Eficiente

La fecha de entrega es la estimada para recibir los Productos en las sedes de la Entidad Compradora. Este debe ser acorde a los tiempos de entrega definidos en el Acuerdo marco de precios. (Ver Minuta Acuerdo marco de precios)

La entidad debe escribir el número de entregas que requiere en "Número de entregas" y hacer clic en "Agregar filas". Para cada una de las fechas de entrega estimadas la Entidad Compradora debe diligenciar la información del lugar de entrega y la cantidad estimada a entregar. El Acuerdo marco de precios tiene entregas en todo el país.

|                   |                                         | ustración 7 Fechas estimadas y sedes de entrego |                            | en los Productos                    |              |          |             |
|-------------------|-----------------------------------------|-------------------------------------------------|----------------------------|-------------------------------------|--------------|----------|-------------|
|                   |                                         |                                                 | Solicitud de Cotización    |                                     |              |          |             |
|                   |                                         |                                                 | Acuerdo M                  | larco de Precios de Material de Int | tendencia    |          |             |
| Versión: 2        | 21 12/08/2021                           |                                                 |                            |                                     |              |          |             |
|                   |                                         |                                                 | Inf                        | ormación de la Entidad Comprado     | га           |          |             |
|                   | Nombre de la Entidad                    |                                                 | Policia Naci               | ional                               | NIT          | i i      | 800.999.222 |
|                   | Dirección de la Entidad                 |                                                 | Calle 26 #2                | 0-35                                | Municipi     | 1        | Bogota      |
|                   | Nombre del Comprador                    |                                                 | Aldemar Ch                 | acón                                | Celula       | 1        | 310 4536789 |
|                   | Correo del comprador                    |                                                 | achacon@polic              | ia.gov.co                           | Teléfon      | 33       | 33333       |
|                   |                                         |                                                 | Fechas e                   | stimadas y sedes de entrega del F   | Producto     |          |             |
|                   | Número de entregas                      | 3                                               | Agregar filas              | Eliminar filas                      |              |          |             |
| No. de<br>entrega | Fecha estimada de entrega<br>DDIMMIAA*  |                                                 | Dirección                  | Municipio o ciudad                  | Departamento | Cantidad |             |
| 1                 | 05/10/2021                              |                                                 | Calle 26 #20-35            | Bogotá                              | Bogotá, D.C. | 1.000    |             |
| 2                 | 06/10/2021                              |                                                 | Cra 5 #4-30                | Barranquilla                        | Atlantico    | 1.500    |             |
| 3                 | 07/10/2021                              |                                                 | Calle 45 #13-15            | Armenia                             | Quindio      | 500      |             |
| "Las fechas estir | madas de entrega deben ser acordes a lo | os tiempos mínimos establecidos en e            | l Acuerdo Marco de Precios |                                     |              |          |             |

La Entidad Compradora debe seleccionar el Producto que desea adquirir. La Entidad Compradora debe crear un Evento de Cotización diferente por cada Producto de la lista.

El formato despliega automáticamente una lista con las características de cada uno de los Productos. La entidad Compradora debe diligenciar cada una de estas características de acuerdo con su necesidad y especificar la cantidad requerida en cada una. Con el botón de "Agregar filas" la Entidad Compradora puede generar las filas que sean necesarias.

|                                                     | WWW.COLOMBIACOMPRA.GOV.CO                                                                                                    |
|-----------------------------------------------------|----------------------------------------------------------------------------------------------------|
| Departamento Nacional<br>de Planeación - <b>DNP</b> | Página 18 de 48<br>Agencia Nacional de Contratación Pública - Colombia Compra Eficiente<br>Tel. (601)7956600 • Carrera 7 No. 26 - 20 Piso 17 • Bogotá - Colombia |

|          |    |         | *****         | LOWIDIACOWI | RA.60V.C0          |                 |
|----------|----|---------|---------------|-------------|--------------------|-----------------|
| Versión: | 02 | Código: | CCE-GAD-GI-37 | Fecha:      | 7 DE MARZO DE 2024 | Página 18 de 48 |

Fuente: Colombia Compra Eficiente

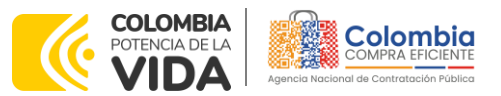

CÓDIGO: CCE-GAD-GI-37 VERSIÓN: 02 DEL 7 DE MARZO DE 2024

|                 | Ilustración 8 Artici                                                                                    | ulos de la Solicitud de Cotización                     |          |
|-----------------|----------------------------------------------------------------------------------------------------|--------------------------------------------------------|----------|
|                 | Producto: Bota tenis para la fuerza pública NTMD 0090 A5                                                |                                                        |          |
|                 | Filas a agregar o eliminar:                                                                             |                                                        |          |
|                 | 1 Agregar filas                                                                                         | Eliminar filas Simular                                 |          |
|                 | Bota te                                                                                                 | enis para la fuerza pública NTMD 0090 A5               |          |
| Item            | Combinaciones de color según Entidad Compradora                                                         | Tallas                                                 | Cantidad |
| 1               | ARC lona negra                                                                                          | * 36                                                   | 30       |
| 2               | EJC lona verde<br>EJC lona gris<br>ARC lona negra                                                       | 40                                                     | 40       |
| * Si en algua c | ARC (ona azul celeste<br>FAC (ona azul<br>FAC (ona azul celeste<br>PONAL (ona verde<br>PONAL ona blanca | rmación correpondiente con la solicitud de cotización. |          |
| Aplicación de   | la GTMD-0004-A2*                                                                                        |                                                        | Si       |
| Sol             | Cotizacion ResumenCotizacion (+)                                                                        | : •                                                    | •        |

Fuente: Colombia Compra Eficiente

Si la Orden de Compra es objeto de algún gravamen adicional (estampillas), la Entidad Compradora debe especificarlo en el campo "Gravámenes adicionales" en el simulador.

La Entidad Compradora es la responsable de incluir los gravámenes adicionales que apliquen. Las Entidades Compradoras son responsables de incluir en la Solicitud de Cotización los gravámenes (estampillas) distintos a los impuestos nacionales a los que están sujetos sus Procesos de Contratación. Si la Entidad Compradora no incluye los gravámenes adicionales (estampillas) en la Solicitud de Cotización, debe adicionar la Orden de Compra con el valor correspondiente, de lo contrario la Entidad Compradora estará incumpliendo el Acuerdo marco de precios.

Ilustración 9 Gravámenes Adicionales

| A         B         C         D         E         F         G         H         I           No.         Descripción         % Gravámen           1         Gravamen 1         % Gravámen |     |   | nosnao             |             | los / talefol laio | 5                   |        |       |  |
|----------------------------------------------------------------------------------------------------|-----|---|--------------------|-------------|--------------------|---------------------|--------|-------|--|
| No.         Descripción         % Gravámen           1         Gravamen 1         5,00%                                                                                                  | А   | В | C D                | Е           | F                  | G                   | Н      | 1     |  |
| 1 Gravamen 1 5,00%                                                                                                    | No. |   |                    | Descripción |                    |                     | % Grav | vámen |  |
|                                                                                                    | 1   |   |                    | Gravamen 1  |                    |                     | 5,00   | 0%    |  |
| 2 Gravamen 1 10,00%                                                                                                    | 2   |   |                    | Gravamen 1  |                    |                     | 10,0   | 0%    |  |
| Agregar filas         Eliminar filas         Total Gravámenes adicionales         15,00%                                                                                                 |     |   | Agregar filas Elim | inar filas  | Total Gra          | vámenes adicionales | 15,0   | 0%    |  |

Fuente: Colombia Compra Eficiente

Cuando la Entidad compradora termine de diligenciar la hoja "SolCotización" y verificar que la información es correcta, debe dar clic al final en el botón "Simular". Eso la lleva a la hoja "Resumen Cotización" donde se ve el resumen de la Solicitud de Cotización.

|                                                     | WWW.COLOMBIACOMPRA.GOV.CO                                                                                                    |
|-----------------------------------------------------|----------------------------------------------------------------------------------------------------|
| Departamento Nacional<br>de Planeación - <b>DNP</b> | Página 19 de 48<br>Agencia Nacional de Contratación Pública - Colombia Compra Eficiente<br>Tel. (601)7956600 • Carrera 7 No. 26 - 20 Piso 17 • Bogotá - Colombia |

Versión: 02 Código: CCE-GAD-GI-37 Fecha: 7 DE MARZO DE 2024

Página 19 de 48

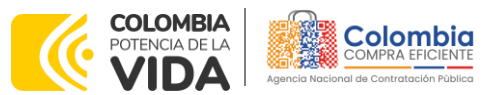

CÓDIGO: CCE-GAD-GI-37 VERSIÓN: 02 DEL 7 DE MARZO DE 2024

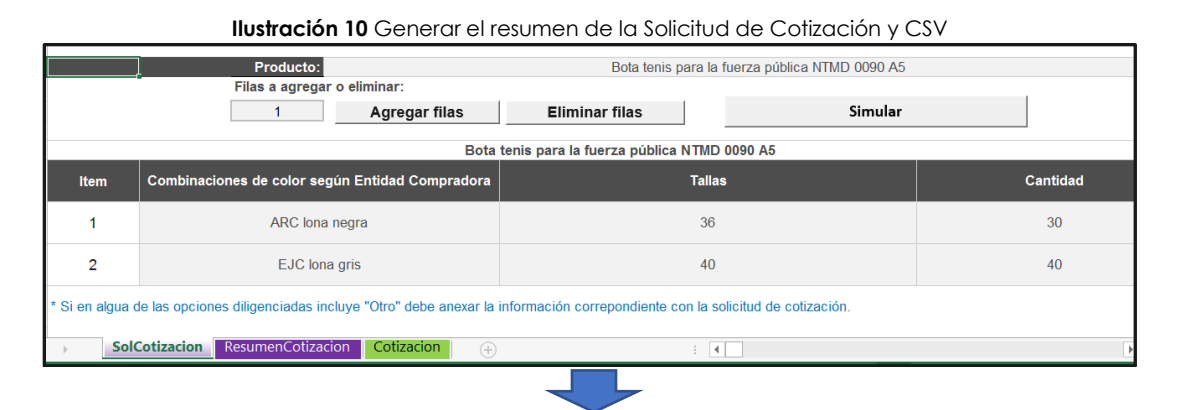

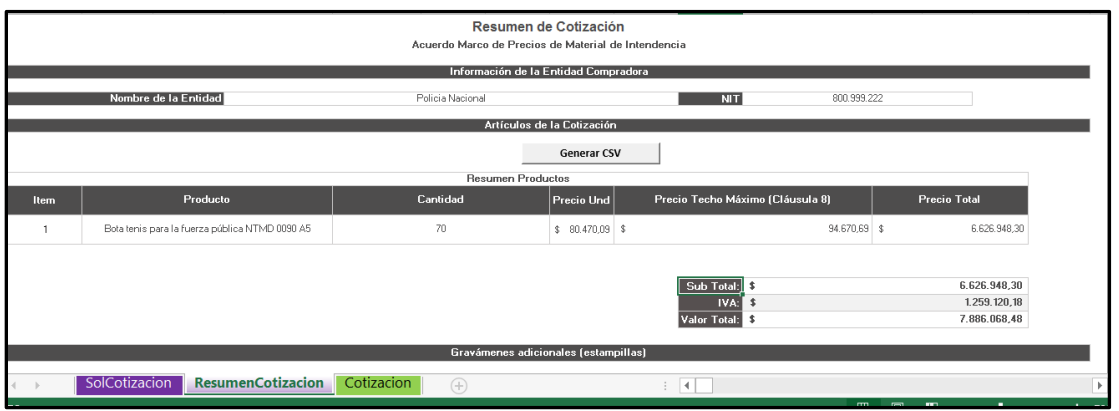

Fuente: Colombia Compra Eficiente

Tenga en cuenta que los precios que arroja el simulador son valores de referencia, el valor definitivo sólo lo podrá conocer la Entidad Compradora cuando reciba formalmente las cotizaciones por parte de los Proveedores. Una vez la Entidad Compradora verifica que la información allí contenida es correcta debe dar clic en "Generar CSV". Con esta función, Excel genera un archivo plano o archivo CSV que guardará en el mismo lugar en el que se encuentra el archivo que la Entidad Compradora ha venido trabajando. Excel emite un aviso indicado que generó el documento y su ruta de acceso.

Así, como resultado del diligenciamiento del formato de solicitud de cotización, la Entidad debe tener:

- 1. El archivo Excel que contiene:
- a) El simulador con los servicios solicitados. Debe tener en cuenta las unidades en la cuales se prestan los servicios (ver ficha técnica y catálogo).
- b) Hoja de respuesta a la solicitud, allí es donde cada Proveedor debe colocar su respuesta a la Solicitud de Cotización.

| De<br>de | partan<br>Planea | nento Nacio<br>ación - <b>DNI</b> | onal Agencia<br>D Tel. (601 | <b>Nacional de</b><br>]7956600 • C | <b>Contratación Pública - C</b><br>arrera 7 No. 26 - 20 Pisc | Página <b>20</b> de <b>48</b><br><b>blombia Compra Eficiente</b><br>b 17 • Bogotá - Colombia |
|----------|------------------|-----------------------------------|-----------------------------|------------------------------------|--------------------------------------------------------------|----------------------------------------------------------------------------------------------|
| ie.      |                  |                                   | WWW.C                       | OLOMBIACOM                         | PRA.GOV.CO                                                   |                                                                                              |
| Versión: | 02               | Código:                           | CCE-GAD-GI-37               | Fecha:                             | 7 DE MARZO DE 2024                                           | Página 20 de 48                                                                              |

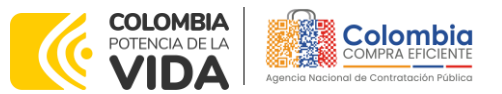

CÓDIGO: CCE-GAD-GI-37 Versión: 02 del 7 de marzo de 2024

- c) El resumen de la cotización una vez oprima el botón "Generar"
- 2. El archivo CSV generado a partir del simulador.

El equipo Técnico de la Entidad Compradora debe:

(i) Seleccionar e incluir en el simulador los servicios que requiera,

(ii) Completar el anexo técnico que se encuentra en la segunda pestaña del Excel del simulador

**Nota:** La Agencia Nacional de Contratación Pública - Colombia Compra Eficiente informa que el simulador para estructurar los eventos de cotización dentro de los Acuerdos Marco de precios es una herramienta que deben utilizar las entidades para plasmar su necesidad de adquirir bienes o servicios. Ahora bien, esta herramienta no es un mecanismo para que las entidades definan el presupuesto, pues según la Guía para la Elaboración de Estudios del

(https://www.colombiacompra.gov.co/sites/cce\_public/files/cce\_documentos/cce-eicpgi-18. gees v.2 2.pdf)

Las entidades estatales pueden utilizar información histórica de compras realizadas previamente con el fin de que logren estimar las cantidades y presupuesto adecuado para la adquisición de bienes y servicios.

La Agencia Nacional de Contratación Pública - Colombia Compra Eficiente aclara que los precios dados por el simulador corresponden a precios techo del catálogo presentado por los proveedores durante la operación principal, en ningún momento corresponden a precios de órdenes de compra o de contratos realizados.

Finalmente, cabe aclarar que para la colocación de la orden de compra deberán tenerse en cuenta solo los precios efectivamente cotizados por los proveedores durante los eventos de cotización, que son los precios a los que realmente se obligan los proveedores a mantener al momento de generación de las órdenes de compra.

#### 5.2.1. Cómo realizar la Solicitud de Cotización

Inicie sesión con su usuario y contraseña en la Tienda Virtual Del Estado Colombiano entrando al siguiente enlace: <u>https://colombiacompra.coupahost.com/session/new</u>

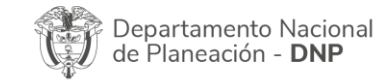

Página 21 de 48 Agencia Nacional de Contratación Pública - Colombia Compra Eficiente Tel. (601)7956600 • Carrera 7 No. 26 - 20 Piso 17 • Bogotá - Colombia

|          |    |         | WWW.CO        | LOMBIACOM | PRA.GOV.CO         |                 |
|----------|----|---------|---------------|-----------|--------------------|-----------------|
| Versión: | 02 | Código: | CCE-GAD-GI-37 | Fecha:    | 7 DE MARZO DE 2024 | Página 21 de 48 |

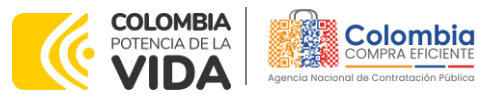

CÓDIGO: CCE-GAD-GI-37 VERSIÓN: 02 DEL 7 DE MARZO DE 2024

| Colomb                       | ia Nacional de Contratación Pública |
|------------------------------|-------------------------------------|
|                              | Proporcionado por 🏠 COUPA           |
| Entrar                       |                                     |
| Nombre de usu<br>electrónico | uario o dirección de correo         |
| RUBEN.HEP                    | RNANDEZ                             |
| Contraseña                   |                                     |
|                              |                                     |

Fuente: Colombia Compra Eficiente

#### Ilustración 12 Imagen inicial de COUPA al ingresar

| Solicitudes Ordenes Facturas Comunidad Recepci                    | ón Cotización Proveedores Artículos | Informes Configuración           |                       |
|-------------------------------------------------------------------|-------------------------------------|----------------------------------|-----------------------|
| Buenas tardes!                                                    |                                     | Categorías 🗸 Listas de órdenes   | ✓ Catálogos ✓ Polític |
| Q ¿Qué necesita? Comience su búsqueda aquí                        |                                     |                                  |                       |
| actividad reciente Vertodos                                       | ~                                   | Tareas pendientes: Vertodos      | ~                     |
| fne01Fenobarbital 10 mg Caja 30 tabletas, 10 fne01Fenobarbital    | 38.323.395,00 COP                   | Factura N.º 00023 está rechazada |                       |
| oveedores p + 6 Feb + Solicitud 15 + Orden de co + Petido         | Acciones ~                          |                                  | Ocultar • Revision    |
| 0.000 spo01-IAD-472-CN-9-correspondencia prioritaria normal nacio | 241 994 380,00 COP                  |                                  |                       |
| oveedores S • 14 Nov • Solicitud 15 • Borrador                    | Acciones ~                          | Comunidad de Coupa               | >                     |
|                                                                   |                                     |                                  |                       |

Fuente: Colombia Compra Eficiente

Ilustración 13 Generar un evento de cotización en COUPA

Seleccione la opción de "cotización en la barra superior de la página.

| ¿Qué necesita?                                      | Q                                                                                                    |
|-----------------------------------------------------|----------------------------------------------------------------------------------------------------|
| 🛧 Solicitudes Órdenes Facturas                      | Comunidad Recepción Cotización Proveedores Artículos Informes Configuració                                                                                           |
| Eventos Respuesta proveedores Respuestas del f      | formulario Perspectivas                                                                                                    |
| Administra                                          | dor de sourcing                                                                                                    |
|                                                     |                                                                                                    |
| Crear un evento                                     | Crear una plantilla Exportar a Vista Todo V 🕑 Avanzado Buscar                                                                                                    |
|                                                     | Fuente: Colombia Compra Eficiente                                                                                                    |
|                                                     |                                                                                                    |
|                                                     | Página 22 d                                                                                                    |
|                                                     | · «g« == «                                                                                                    |
| Departamento Nacional                               | Agencia Nacional de Contratación Pública - Colombia Compra Eficie                                                                                                    |
| Departamento Nacional<br>de Planeación - <b>DNP</b> | Agencia Nacional de Contratación Pública - Colombia Compra Eficie<br>Tel. (601)7956600 • Carrera 7 No. 26 - 20 Piso 17 • Bogotá - Color                              |
| Departamento Nacional<br>de Planeación - <b>DNP</b> | Agencia Nacional de Contratación Pública - Colombia Compra Eficie<br>Tel. (601)7956600 • Carrera 7 No. 26 - 20 Piso 17 • Bogotá - Color<br>WWW.COLOMBIACOMPRA.GOV.CO |

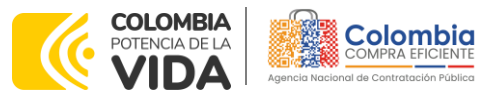

CÓDIGO: CCE-GAD-GI-37 VERSIÓN: 02 DEL 7 DE MARZO DE 2024

Una vez seleccionado crea un evento, el Usuario Comprador debe seleccionar la opción **crear a partir de una plantilla**, debido a que el acuerdo marco de precios en el inciso 9.3 de la minuta permite incluir, excluir o modificar productos del catálogo, lo cual se da de manera frecuente. Las plantillas con el que pretende adquirir sus servicios de Material de Intendencia y materia prima, están relacionadas y actualizadas en el siguiente enlace: <u>Plantillas RFQ</u>

La Entidad Compradora puede buscar el producto con el número de la plantilla en la casilla de "encontrar la plantilla".

lustración 14 Carque de plantilla respecte al tipe de Servicio

| Crear una nueva<br>plantilla. | 0 | Crear a partir de una o<br>plantilla.         | Copiar el evento                 |
|-------------------------------|---|-----------------------------------------------|----------------------------------|
|                               |   |                                               | #128197 AMP-Conectividad (Nuevo) |
| Solicitud de información      |   | #128188 Seguros de Vehículos II               | #128193 Seguros de V (Completa)  |
| RFQ                           |   | #128036 Plantilla 0001 aseo uy ca             | #420405_0-1                      |
| Solicitud de propuesta        |   | #128030 RFI R33                               | #126195 Categoria 1 (Completa)   |
| Subasta inglesa inversa       |   | #128028 Prueba R33                            | size ios outegoine i (complete)  |
| Subasta holandesa inversa     |   | 76770 OCrear                                  | Encontrar un evento para cop     |
| Subasta inversa japonesa      |   | Material de Intendencia II #76770 (Plantilla) |                                  |

Fuente: Colombia Compra Eficiente

Al crear la Solicitud de Cotización, el sistema arroja un consecutivo que la Entidad Compradora debe tener en cuenta para identificar su proceso.

|          |                                                         | 5                   |                         |                                                                                                    |               |
|----------|---------------------------------------------------------|---------------------|-------------------------|----------------------------------------------------------------------------------------------------|---------------|
|          | Material de Intendenci.                                 | Evento 128          | 3198 Editar             |                                                                                                    |               |
|          | Configuración Tiempo Detalles Prove                     | edores Evaluaciones |                         |                                                                                                    |               |
|          |                                                         |                     |                         |                                                                                                    |               |
|          | 🔞 Configuración básica                                  |                     | 🕥 Términos y co         | ondiciones                                                                                                   |               |
|          | Nombre del evento Material de Intendencia               | II - Tc             | Términos del evento Agr | egar Archive I Url I Texto                                                                                   |               |
|          | Divisa COP 🛩                                            |                     | 04                      | https://community.secop.gov.co/Public/Tend<br>noticeUID=C01.NTC.832531&inFramPublic                          | A.            |
|          | Más información del Agregar Archivo   Url   T<br>evento | fexto               |                         | Proveedor)                                                                                                   |               |
|          | Logo de la Entidad                                      |                     | T                       | <ul> <li>Este es un evento de cotización del Acuerdo<br/>Marco de Material de Intendencia II. Las</li> </ul> | 9             |
|          |                                                         |                     |                         | condiciones del acuerdo establecen que la<br>Estidad Commadora date deleminar un ni                          | 274           |
|          | Agregar una imagen en fo                                | ormatos JPEG o PNG  |                         | de dez (5) d'as hábles para la solicitud. El                                                                 |               |
|          |                                                         |                     |                         | lanzamiento del evento y termina a las 5.00<br>del día da facilitación defendo por la Estate                 | pm            |
|          | Fuente:                                                 | Colombia Comr       | ora Eficiente           | del dia del malcadon dennico por la Erista                                                                   |               |
|          |                                                         |                     |                         | Pág                                                                                                    | jina <b>2</b> |
| Departa  | mento Nacional Agencia                                  | a Nacional de C     | ontratación Púb         | lica - Colombia Comp                                                                                         | ra Ef         |
| de Plane | eación - <b>DNP Tel.</b> (60                            | 1)7956600 • Car     | rera 7 No. 26 -         | 20 Piso 17 • Bogotá                                                                                          | - Co          |
| • ¬      |                                                         |                     |                         |                                                                                                    |               |
|          | W/W/W/ C                                                | OLOMBIACOMPI        | RA.GOV.CO               |                                                                                                    |               |

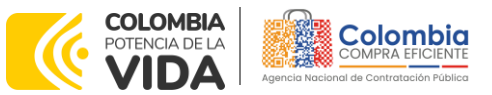

CÓDIGO: CCE-GAD-GI-37 VERSIÓN: 02 DEL 7 DE MARZO DE 2024

La Entidad Compradora debe diligenciar únicamente los siguientes campos en la Solicitud de Cotización, los demás están predefinidos y no deben ser modificados:

Logo de la Entidad Equipo del Evento Plazo del evento Anexos

Adjuntar el logo de la Entidad Compradora en alta resolución, este logo será usado para la Orden de Compra.

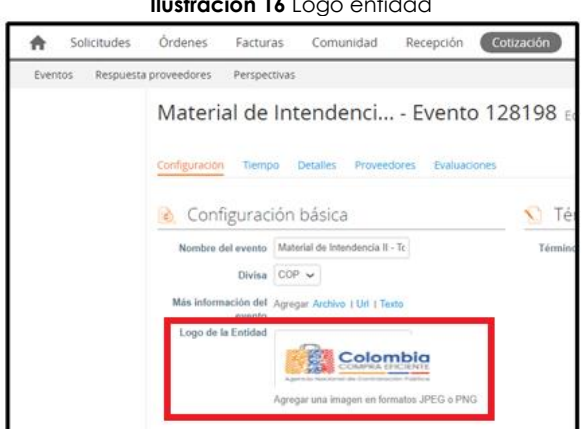

Fuente: Colombia Compra Eficiente

Equipo del Evento: Es posible incluir como "Propietario del evento", "Observador del evento" o "Evaluador" a usuarios adicionales de la Entidad Compradora, estos usuarios deben estar activos dentro de la Tienda Virtual del Estado Colombiano

Ilustración 17 Equipo del evento de cotización

| R          | Equipo del evento                                                                   |
|------------|-------------------------------------------------------------------------------------|
| Eq.<br>eve | uipo del evento Agregar Propietario del evento   Observador del<br>ento   Evaluador |
| 1          | Ruben Hernández (Creador)                                                           |

Fuente: Colombia Compra Eficiente

Por ejemplo, cuando hace clic en responsable de cotización, es habilitado el siguiente campo, en el cual debe incluir el nombre del usuario.

| De<br>de | partar<br>Plane | mento Naci<br>ación - <b>DN</b> | onal <b>Agencia</b><br>P <b>Tel.</b> (601) | <b>Nacional de</b><br>7956600 • C | Contratación Pública - Co<br>Carrera 7 No. 26 - 20 Pisc | olombia Compra Eficiente<br>o 17 • Bogotá - Colombia |
|----------|-----------------|---------------------------------|--------------------------------------------|-----------------------------------|---------------------------------------------------------|------------------------------------------------------|
|          |                 |                                 | WWW.CO                                     | DLOMBIACON                        | IPRA.GOV.CO                                             |                                                      |
| Versión: | 02              | Código:                         | CCE-GAD-GI-37                              | Fecha:                            | 7 DE MARZO DE 2024                                      | Página 24 de 48                                      |

Ilustración 16 Logo entidad

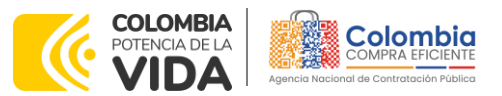

CÓDIGO: CCE-GAD-GI-37 VERSIÓN: 02 DEL 7 DE MARZO DE 2024

| llus                         | s <b>tración 18</b> Dilige                      | enciamiento del equipo del e | vento de cotización |
|------------------------------|-------------------------------------------------|------------------------------|---------------------|
| 👰 Equip                      | oo del eve                                      | ento                         |                     |
| Equipo del ev<br>evento   Ev | vento Agregar<br>Agregar Propieta<br>del evento | Propietario del evento       | Observador del      |

Fuente: Colombia Compra Eficiente

La Entidad Compradora debe seleccionar el usuario correspondiente y hacer clic en Agregar.

| liust                                      | racion 19 Liamar a                                                                                                    | cada panicipanie dei equipo |
|--------------------------------------------|----------------------------------------------------------------------------------------------------|-----------------------------|
| 🤶 Equipo del evento                        | 2                                                                                                    |                             |
| quipo del evento Agregar Prop              | oietario del evento                                                                                                    | Observador del              |
| vento EV Agregar Propietario<br>del evento | Juan Fernandd                                                                                                    | Agregar                     |
| 1 Ruben Hernández (Creado                  | Juan Fernando Acosta Mirkow (JuanFernando Acosta Mirkow 3429_bdcede)<br>Juan Fernando Echandia Bustamante (JuanFernando Echandia Bustamante 14349_bde<br>Juan Fernando Ramirez Agudelo (JuanFernando Ramirez Agudelo 9213_bdcede) |                             |

Fuente: Colombia Compra Eficiente

Esta opción puede ser útil en el caso en que la Entidad Compradora requiera que otros usuarios de la entidad aprueben o revisen la Solicitud.

Plazo del Evento: El Acuerdo marco de precios establece que la Entidad Compradora en la pestaña "Tiempo" debe determinar un plazo de 5 días hábiles para cotizar los servicios seleccionados. El plazo de cotización inicia a partir del día hábil siguiente a la Solicitud de Cotización y termina a las 17:00 horas del día de finalización del Evento de Cotización definido por la Entidad Compradora. Se debe tener en cuenta que la lista desplegable de "Presentación del evento" debe estar predeterminada en la opción "Después del envío manual" e "Inicio del evento" debe estar en "Después de presentar el evento" y la lista desplegable "Fin del evento" debe estar configurado como "Fecha/Hora especifica".

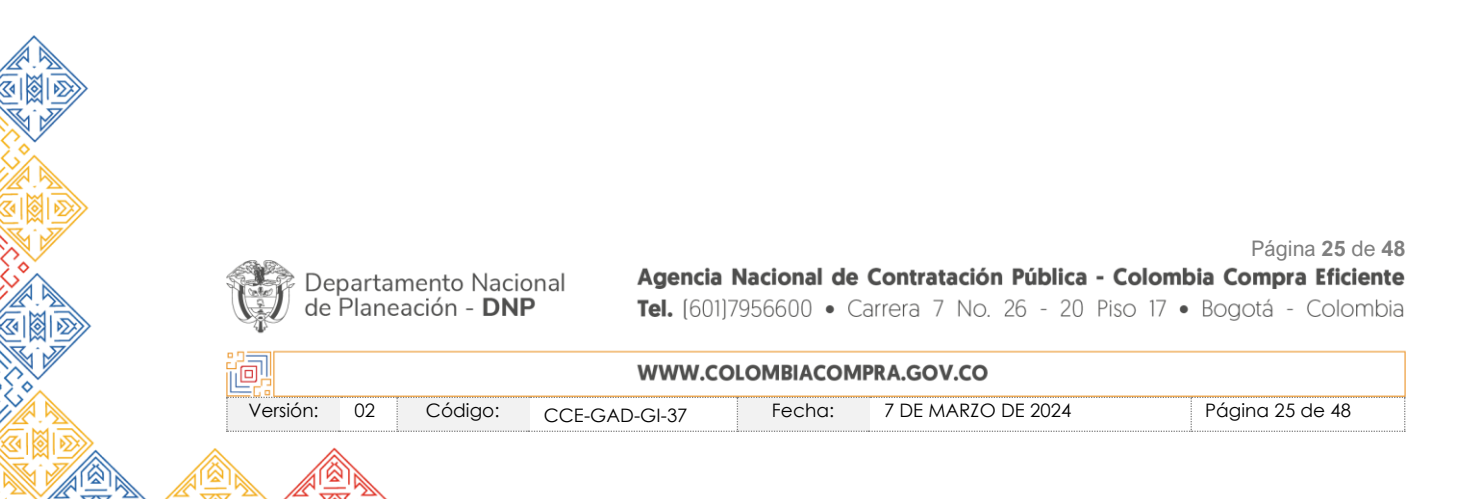

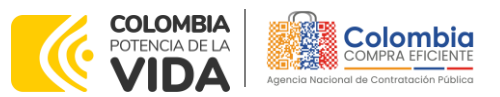

CÓDIGO: CCE-GAD-GI-37 VERSIÓN: 02 DEL 7 DE MARZO DE 2024

Ilustración 20 Configuración del tiempo del evento de cotización

| etalles Proveedore:      | s Evalua                                                                | aciones                                                                          |                                                                                           |                                                                                     |
|--------------------------|-------------------------------------------------------------------------|----------------------------------------------------------------------------------|-------------------------------------------------------------------------------------------|-------------------------------------------------------------------------------------|
|                          | ~                                                                       |                                                                                  |                                                                                           |                                                                                     |
|                          | ~                                                                       |                                                                                  |                                                                                           |                                                                                     |
|                          |                                                                         |                                                                                  |                                                                                           |                                                                                     |
| pués del envío manual    | ~                                                                       |                                                                                  |                                                                                           |                                                                                     |
| pués de presentar el eve | ento 🗸                                                                  |                                                                                  |                                                                                           |                                                                                     |
| ha/hora específica       | ~                                                                       | 27/07/22                                                                         |                                                                                           | 17:00                                                                               |
|                          | pués del envío manual<br>pués de presentar el eve<br>ha/hora específica | pués del envío manual v<br>pués de presentar el evento v<br>ha/hora específica v | pués del envío manual v<br>pués de presentar el evento v<br>ha/hora específica v 27/07/22 | pués del envío manual   pués de presentar el evento   ha/hora específica   27/07/22 |

Fuente: Colombia Compra Eficiente

**Nota:** si la entidad no configura estos campos como se presentan en esta imagen, debe tener en cuenta que el evento iniciará en las fechas que estipulen para la presentación e inicio del evento.

#### Cargar el archivo del simulador para estructurar la compra

Adjuntar el archivo del simulador en formato Excel, el cual debe incluir las dos hojas diligenciadas en su totalidad. Además, la Entidad Compradora podrá adjuntar otros archivos como:

- CDP y/o Vigencia Futura.
- Estudio previo del proceso de adquisición.
- La Entidad Compradora puede incluir archivos adicionales con información del proceso si lo considera conveniente.
- Cualquier información o archivo que se considere necesario para que el proveedor tenga en cuenta para cotizar el producto, siempre y cuando se respete lo pactado en el Acuerdo marco de precios.

La entidad, deberá asegurarse que la documentación anexada se refiera a los mismos servicios que cotizó usando el CSV y el archivo Excel. El Usuario Comprador puede seleccionar que los Proveedores les den una respuesta obligatoria a los anexos enviados, pero en general sólo es indispensable la respuesta al formato de solicitud de cotización en Excel (Simulador).

| De<br>de | eparta<br>Plane | mento Naci<br>eación - <b>DN</b> | onal Agencia<br>P Tel. (601) | <b>Nacional de</b><br>17956600 • ( | e <b>Contratación Pública -</b><br>Carrera 7 No. 26 - 20 Pi | Página 26 de 48<br>Colombia Compra Eficiente<br>iso 17 • Bogotá - Colombia |
|----------|-----------------|----------------------------------|------------------------------|------------------------------------|-------------------------------------------------------------|----------------------------------------------------------------------------|
| ie.      |                 |                                  | WWW.co                       | DLOMBIACOM                         | IPRA.GOV.CO                                                 |                                                                            |
| Versión: | 02              | Código:                          | CCE-GAD-GI-37                | Fecha:                             | 7 DE MARZO DE 2024                                          | Página 26 de 48                                                            |

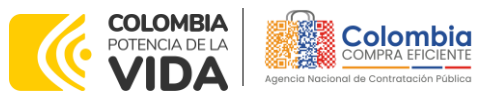

CÓDIGO: CCE-GAD-GI-37 VERSIÓN: 02 DEL 7 DE MARZO DE 2024

Ilustración 21 Cargar el archivo de Simulador para estructurar la compra en la pestaña "Detalles"

| Material de Intendenci Evento 12                                           | 8198 Editar                                    |          |  |
|----------------------------------------------------------------------------|------------------------------------------------|----------|--|
| Datos adjuntos     Agregar adjunto                                         |                                                | ~        |  |
| Sección de adjuntos<br>Nombre del adjunto                                  | Instrucciones al proveedor                     | Eliminar |  |
| Simulador Material de Intendencia II<br>Archivo adjunto<br>Agregar Archivo | Permitir al proveedor responder con un adjunto |          |  |

Fuente: Colombia Compra Eficiente

La Entidad deberá cargar sobre la pestaña de detalles el CDP (Certificado de Disponibilidad Presupuestal), Estudio de Mercados, y documentos anexos que considere necesarios con el fin de que el proveedor pueda generar una mejor oferta sobre los bienes y/o servicios que la entidad compradora desea adquirir sobre ese Acuerdo marco de Precios

| Agregar adjunto                                                                                                |                                                |
|----------------------------------------------------------------------------------------------------|------------------------------------------------|
| Sección de adjuntos                                                                                            | Eliminar                                       |
| Nombre del adjunto                                                                                             | Instrucciones al proveedor                     |
| Servicios Postales de Pago                                                                                     |                                                |
| Archivo adjunto                                                                                                |                                                |
| Agregar Archivo                                                                                                |                                                |
| anexo_operativo_opp.pdf                                                                                        | Permitir al proveedor responder con un adjunto |
| and a second second second second second second second second second second second second second second second |                                                |

Ilustración 22 Cargue de algún otro documento que la entidad lo requiera

Fuente: Colombia Compra Eficiente

Cargar de manera masiva los servicios requeridos utilizando el archivo CSV generado a partir del simulador, el cual se debe adjuntar en el apartado que dice Artículos y Lotes, en la opción Agregar nuevos/Agregar desde CSV. Este procedimiento permitirá que el Usuario Comprador haga el cargue masivo de los servicios que la Entidad Compradora requiere.

| De<br>de | partar<br>Planea | nento Naci<br>ación - <b>DN</b> | onal Agencia<br>P Tel. (601) | <b>Nacional de</b><br>17956600 • C | Contratación Pública - C<br>Carrera 7 No. 26 - 20 Pisc | Página 27 de 4<br><b>olombia Compra Eficient</b><br>o 17 • Bogotá - Colombi |
|----------|------------------|---------------------------------|------------------------------|------------------------------------|--------------------------------------------------------|-----------------------------------------------------------------------------|
| ٥.       |                  |                                 | WWW.co                       | OLOMBIACOM                         | PRA.GOV.CO                                             |                                                                             |
| Versión: | 02               | Código:                         | CCE-GAD-GI-37                | Fecha:                             | 7 DE MARZO DE 2024                                     | Página 27 de 48                                                             |

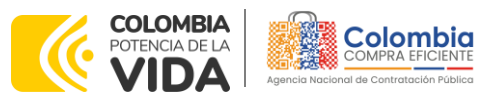

CÓDIGO: CCE-GAD-GI-37 VERSIÓN: 02 DEL 7 DE MARZO DE 2024

|                                                             | larios               |                            |                               | ~   |
|-------------------------------------------------------------|----------------------|----------------------------|-------------------------------|-----|
| Agregar formulario   🔻                                      |                      |                            |                               |     |
|                                                             |                      |                            |                               |     |
| Artículos y servicios                                       |                      |                            |                               | ~   |
| Agregar nuevo 🛛 🔻 Duplicado                                 | Mover 🛛 🔻 Eliminar   | Configuración de artículos |                               |     |
| Nuevo lote base                                             |                      |                            |                               |     |
| Nuevo artículo                                              | Cantidad<br>esperada | Precio base                | Precio x Cantidad<br>esperada | >   |
| Agregar todos desde el eve <sup>lue</sup> no están en lotes |                      |                            |                               |     |
|                                                             | _                    | Total da la basa           | 0.00                          | COP |

Fuente: Colombia Compra Eficiente

Una vez seleccionada esta opción, la plataforma desplegará la siguiente ventana:

En el botón "Agregar nuevo" la entidad debe seleccionar el archivo CSV y luego oprimir el botón "Comenzar carga". Una vez hecho esto, la plataforma desplegará la siguiente ventana:

| Ilustración 24 comenzar carga                                                                                                    |       |  |  |  |  |  |
|----------------------------------------------------------------------------------------------------|-------|--|--|--|--|--|
|                                                                                                    | ×     |  |  |  |  |  |
| Siga estos pasos para la carga de línea de solicitudes de cotización                                                                        | -     |  |  |  |  |  |
| <ol> <li>Descargar la plantilla CSV (en función del separador de campos del archivo CSV en su configuración Idioma y<br/>región)</li> </ol> |       |  |  |  |  |  |
| descargar 👻                                                                                                    |       |  |  |  |  |  |
| 2. Complete o actualice el archivo CSV.                                                                                                    |       |  |  |  |  |  |
| <ul> <li>Si línea de solicitudes de cotización es encontrado por tipo (servicio o artículo), se actualizará.</li> </ul>                     |       |  |  |  |  |  |
| <ul> <li>De lo contrario, se creará un línea de solicitudes de cotización nuevo.</li> </ul>                                                 |       |  |  |  |  |  |
| Presione "iniciar carga" y el sistema intentará cargar las 6 primeras filas desde su archivo y mostrará los resultados.                     |       |  |  |  |  |  |
| 3 Cargar el archivo actualizado                                                                                                    |       |  |  |  |  |  |
| Seleccionar archivo Ninguno hivo selec.                                                                                                    |       |  |  |  |  |  |
| Nota: Si está cargando archivos csv que no contienen caracteres en inglés, consulte lo siguient <u>enota de ayuda.</u><br>Comenzar carga    | J     |  |  |  |  |  |
|                                                                                                    | + //. |  |  |  |  |  |

Fuente: Colombia Compra Eficiente

En esta ventana la entidad debe oprimir el botón "Finalizar carga". Luego debe esperar 1 o 2 minutos, tiempo después del cual debe visualizar el siguiente mensaje:

| Página 28 de 4<br>Agencia Nacional de Contratación Pública - Colombia Compra Eficient<br>de Planeación - DNP<br>Tel. (601)7956600 • Carrera 7 No. 26 - 20 Piso 17 • Bogotá - Colombia |                           |         |               |        |                    |                 |  |  |
|----------------------------------------------------------------------------------------------------|---------------------------|---------|---------------|--------|--------------------|-----------------|--|--|
|                                                                                                    | WWW.COLOMBIACOMPRA.GOV.CO |         |               |        |                    |                 |  |  |
| Versión:                                                                                                    | 02                        | Código: | CCE-GAD-GI-37 | Fecha: | 7 DE MARZO DE 2024 | Página 28 de 48 |  |  |
|                                                                                                    |                           |         |               |        |                    |                 |  |  |

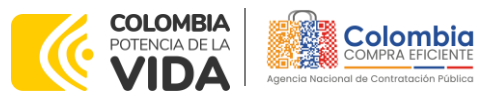

CÓDIGO: CCE-GAD-GI-37 VERSIÓN: 02 DEL 7 DE MARZO DE 2024

Ilustración 25 Botón finalizar carga

| El separador de campos de CS                                                                                                    | / es el caracter coma (,). Puede                                                                              | modificarlo en Configuración                                                             | de idioma y región. |  |
|----------------------------------------------------------------------------------------------------|----------------------------------------------------------------------------------------------------|------------------------------------------------------------------------------------------|---------------------|--|
| Tipo (servicio o artículo)<br>Tipo"<br>Cantidad"<br>Código de unidad de medida"<br>Posición<br>Precio base<br>Descripción<br>Mercancia<br>Fecha de inicio<br>Fecha de inicio<br>Fecha de inicio | Row 1<br>Nuevo<br>QuoteRequestQuantityLine<br>2.066<br>Und<br>14,128.66<br>COP<br>mdi02Toalla NTMD 0073<br>A5 | Row 2<br>New 5<br>QuoteRequestQuantityLine<br>1<br>Und<br>5.546.664,2<br>COP<br>mdi02IVA |                     |  |

Fuente: Colombia Compra Eficiente

La Entidad debe oprimir el botón "Listo".

#### Ilustración 26 Botón listo

| La carga se completó correctamente.<br>La carga se completó correctamente. 2 filas procesadas creando 2 nuevas filas y actualizando 0 filas. | Listo |
|----------------------------------------------------------------------------------------------------|-------|
|                                                                                                    |       |

Fuente: Colombia Compra Eficiente

Una vez diligenciados los campos, el Usuario Comprador debe revisar los artículos generados y confirmar que hayan cargado correctamente como indica la siguiente imagen:

| Agregar nuevo 🛛 🔻 Duplicado       | Mover v Eliminar         | Configuración de artículos |                                 |
|-----------------------------------|--------------------------|----------------------------|---------------------------------|
| Configuración del precio base     | Cantidad<br>esperada     | Precio base                | Precio x Cantidad<br>esperada > |
| 2 elementos (que no están en lote | s)                       |                            |                                 |
|                                   |                          |                            |                                 |
| □ Ξ 🛒 mdi02Toalla NTMD 0073 A5    | 2.066,0000 ×<br>(Unidad) | 14.128,66 COP =            | 29.189.811,56 COP               |

Fuente: Colombia Compra Eficiente

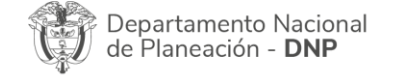

Página 29 de 48 Agencia Nacional de Contratación Pública - Colombia Compra Eficiente Tel. (601)7956600 • Carrera 7 No. 26 - 20 Piso 17 • Bogotá - Colombia

| in       | WWW.COLOMBIACOMPRA.GOV.CO |         |               |        |                    |                 |  |  |  |
|----------|---------------------------|---------|---------------|--------|--------------------|-----------------|--|--|--|
| Versión: | 02                        | Código: | CCE-GAD-GI-37 | Fecha: | 7 DE MARZO DE 2024 | Página 29 de 48 |  |  |  |

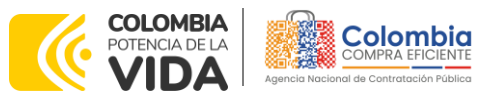

CÓDIGO: CCE-GAD-GI-37 VERSIÓN: 02 DEL 7 DE MARZO DE 2024

Luego, en la misma hoja debe ir a la opción de "**Solicitud a vista previa del evento**", para realizar una última revisión del evento que se va a iniciar:

| 🕒 Hist | orial    |         |                                          | >                                                                                                    |
|--------|----------|---------|------------------------------------------|----------------------------------------------------------------------------------------------------|
|        | Cancelar | Guardar | Crear un evento de pruebas               | Vista previa del evento                                                                                                    |
|        |          |         | Crea un evento duplicado<br>para pruebas | Haga una vista previa de la invitación para los proveedores<br>la lista de proveedores<br>y el cronograma<br>antes de enviar el evento. |

Fuente: Colombia Compra Eficiente

#### Envío de la Solicitud de Cotización

La Entidad Compradora debe hacer clic en el botón "Enviar el evento de producción".

| Por página 15   45   90 |          |         |                            |                                |
|-------------------------|----------|---------|----------------------------|--------------------------------|
|                         | Cancelar | Guardar | Crear un evento de pruebas | Enviar el evento de producción |
|                         |          |         | Crea un evento duplicado   | Activa el evento y envía       |

Para finalizar, la Entidad debe revisar el plazo y oprimir el botón "Enviar el Evento" con lo cual se enviará la Solicitud de Cotización a los Proveedores.

|         |        |                 |                     | llustra             | ición 30           | Enviar e           | vento                  |                     |             |           |
|---------|--------|-----------------|---------------------|---------------------|--------------------|--------------------|------------------------|---------------------|-------------|-----------|
| Configu | ración | Tiempo D        | Detalles Prove      | edores Evaluacion   | es                 |                    |                        |                     |             |           |
| 1       | A      | gregar proveedo | r ~                 |                     | Vista Todo         | ~ ( <u>)</u>       | Avanzado Buscar        | P                   |             |           |
| ę       | ¢      | Enviar correo e | ectrónico           |                     |                    |                    |                        |                     |             |           |
|         |        | Se agregó la fe | cha Nombre          | Nombre del contacto | Correo electrónico | Nro. de respuestas | Términos y condiciones | Visto por última ve | z Contratos | Accion    |
|         |        | 27/12/19        | Armor International | Juan Manuel Barriga | staging@coupa.com  |                    | N/D                    | Nunca visto         |             | / 0<br>/  |
|         | Por    | rpágina 15   45 | 90                  |                     |                    |                    |                        | Canoel              | Enviar      | el evento |

Fuente: Colombia Compra Eficiente

#### 5.2.2. Mensajes

Es posible que la Entidad Compradora sea consultada por los Proveedores acerca de la Solicitud de Cotización. La recepción de las consultas se hará a través de la funcionalidad "Mensajes" y será notificada por correo electrónico. La Entidad Compradora debe enviar la respuesta a través de "Mensajes" a todos los Proveedores, sin importar el remitente original. Es importante que toda la comunicación del evento de cotización se realice únicamente a través de la

| Departamento Nacional<br>de Planeación - <b>DNP</b> | <b>Agencia Nacional de</b><br><b>Tel.</b> (601)7956600 • C | <b>Contratación Pública</b><br>arrera 7 No. 26 - 20 | Página <b>30</b> de <b>48</b><br>- Colombia Compra Eficiente<br>Piso 17 • Bogotá - Colombia |  |  |  |  |  |  |
|-----------------------------------------------------|------------------------------------------------------------|-----------------------------------------------------|---------------------------------------------------------------------------------------------|--|--|--|--|--|--|
|                                                     | WWW.COLOMBIACOMPRA.GOV.CO                                  |                                                     |                                                                                             |  |  |  |  |  |  |
| Versión: 02 Código: CCE-GA                          | D-GI-37 Fecha:                                             | 7 DE MARZO DE 2024                                  | Página 30 de 48                                                                             |  |  |  |  |  |  |

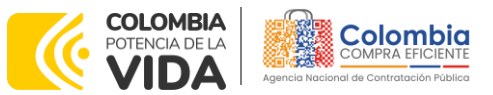

CÓDIGO: CCE-GAD-GI-37 VERSIÓN: 02 DEL 7 DE MARZO DE 2024

opción de "Mensajes" de la Tienda Virtual, cualquier comunicación por fuera la Tienda Virtual no es válida. La entidad compradora podrá enviar documentos adjuntos.

En el caso que una Entidad Compradora requiera de una anulación o retracto del proceso de cotización debe manifestarlo a través de la casilla mensajes justificando el porqué de la situación.

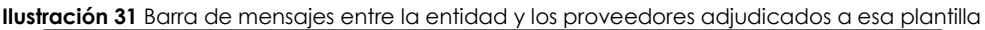

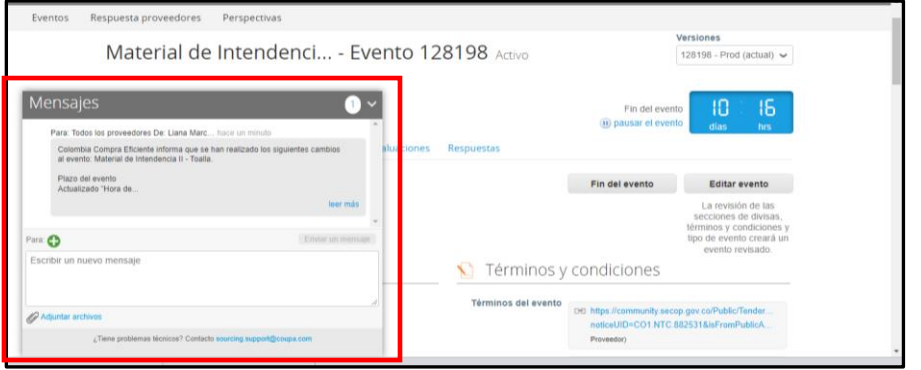

Fuente: Colombia Compra Eficiente

Los Proveedores envían las cotizaciones durante el tiempo establecido y cada vez que un Proveedor envía una respuesta de cotización, le llega un mensaje al Usuario Comprador de dicha acción. Sin embargo, la Entidad Compradora solo podrá ver las respuestas de cotización una vez el evento haya concluido.

Las Entidades Estatales pueden ajustar los eventos de cotización cuando han cometido errores enviando un mensaje a los Proveedores, a través de la Tienda Virtual del Estado Colombiano. La Entidad Estatal debe finalizar el evento errado y crear un nuevo evento con la información corregida para que los Proveedores presenten su cotización. El plazo para cotizar empieza a correr de nuevo a partir de la fecha del evento de Solicitud de Cotización corregido.

#### 5.2.3. Editar un evento de cotización

Si después de enviar el evento a producción la Entidad Compradora requiere hacer cambios por errores o cualquier otra razón, la entidad debe editar el evento antes de la finalización del plazo para recibir respuestas así:

**Paso 1:** La Entidad Compradora debe escribir el número del Evento de cotización en la barra de búsqueda y presionar "enter" para buscar.

| Departamento Nacional<br>de Planeación - <b>DNP</b> | Agencia Nacional de<br>Tel. (601)7956600 • ( | <b>Contratación Pública -</b><br>Carrera 7 No. 26 - 20 Pi | Página <b>31</b> de <b>48</b><br>Colombia Compra Eficiente<br>iso 17 • Bogotá - Colombia |
|-----------------------------------------------------|----------------------------------------------|-----------------------------------------------------------|------------------------------------------------------------------------------------------|
|                                                     | WWW.COLOMBIACOM                              | IPRA.GOV.CO                                               |                                                                                          |
| Versión: 02 Código: CCE-G,                          | AD-GI-37 Fecha:                              | 7 DE MARZO DE 2024                                        | Página 31 de 48                                                                          |

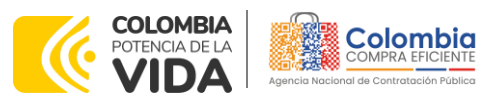

CÓDIGO: CCE-GAD-GI-37 VERSIÓN: 02 DEL 7 DE MARZO DE 2024

Ilustración 32 Consultar el evento de cotización creado

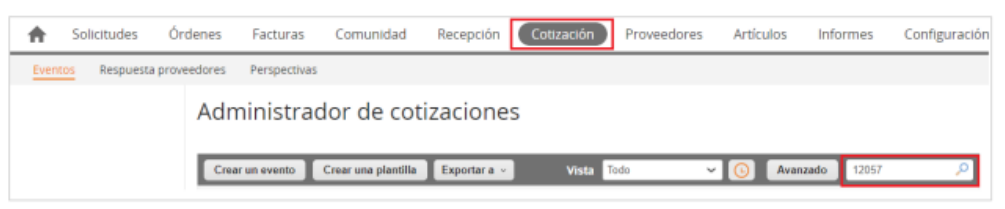

Fuente: Colombia Compra Eficiente

**Paso 2:** La Entidad Compradora debe seleccionar el Evento de cotización haciendo "Clic" sobre el número del Evento.

Ilustración 33 Información del evento de cotización.

| vento Versi | on Nombre del evento       | Creador         | Etiquetas | Mercancia                       | Fecha de inicio | Fecha de finalización | Estado | Tipo | Respuestas | Acciones |
|-------------|----------------------------|-----------------|-----------|---------------------------------|-----------------|-----------------------|--------|------|------------|----------|
| 13034       | Servicio Financiero Tipo 1 | Ruben Hernández |           | IAD Servicios<br>Financieros II | Ninguno         | 01/03/22              | Nuevo  | RFQ  | 0          | 8        |

Fuente: Colombia Compra Eficiente

Paso 3: La Entidad Compradora debe hacer clic en el botón "Editar evento".

|               |        | llustraci | i <b>ón 34</b> Edito | ır el evento | en caso de c | ue la entidad lo requi                 | era                          |
|---------------|--------|-----------|----------------------|--------------|--------------|----------------------------------------|------------------------------|
| Configuración | Tiempo | Detalles  | Proveedores          | Evaluaciones | Respuestas   | Fin del evento<br>(i) pausar el evento | 13:07<br><sub>dias hrs</sub> |
|               |        |           |                      |              |              | Fin del evento                         | Editar evento                |

Fuente: Colombia Compra Eficiente

El sistema generará una nueva versión al número de la Solicitud de Cotización adicionando una letra en orden alfabético (ejemplo 12057a) y este será el evento de Solicitud de Cotización que se tendrá en cuenta para consultas y para culminar el proceso de compra.

Ilustración 35 Nueva versión que genera la plataforma al momento de editar un evento de cotización

| Colombia Cor | mpra Eficiente | ¿Qué necesi     | ita?            |             | <i>,</i> 0   |             |             | LIANA MARCELA 🗸 🗌 |     | AYUDA 🗸 |
|--------------|----------------|-----------------|-----------------|-------------|--------------|-------------|-------------|-------------------|-----|---------|
| A            | Solicitud      | es Órdene       | es Facturas     | Comunidad   | Recepción    | Cotización  | Proveedores | Configuración     | Más |         |
| Evento       | os Resp        | uesta proveedoi | res Perspectiva | s           |              |             |             |                   |     |         |
|              | ١              | /laterial       | de Intend       | enci Ev     | vento 128    | 8198 Editar |             |                   |     |         |
|              | <u> </u>       | onfiguración    | Tiempo Detalles | Proveedores | Evaluaciones |             |             |                   |     |         |

Fuente: Colombia Compra Eficiente

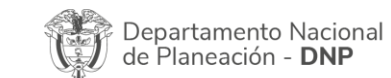

Página 32 de 48 Agencia Nacional de Contratación Pública - Colombia Compra Eficiente Tel. (601)7956600 • Carrera 7 No. 26 - 20 Piso 17 • Bogotá - Colombia

| ē.       |    |         | WWW.CO        | LOMBIACOMP | PRA.GOV.CO         |                 |
|----------|----|---------|---------------|------------|--------------------|-----------------|
| Versión: | 02 | Código: | CCE-GAD-GI-37 | Fecha:     | 7 DE MARZO DE 2024 | Página 32 de 48 |

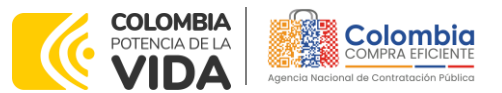

CÓDIGO: CCE-GAD-GI-37 VERSIÓN: 02 DEL 7 DE MARZO DE 2024

Realice los cambios que requiera, teniendo en cuenta que si se trata de cambio de archivos anexos debe eliminar las versiones anteriores haciendo clic en de cada archivo y cargar el (los) nuevo(s).

| Configuración                | Tiempo        | Detalles     | Proveedores | Evaluaciones | 0                                                                                                    |          |
|------------------------------|---------------|--------------|-------------|--------------|----------------------------------------------------------------------------------------------------|----------|
| 🥟 Datos                      | adjunt        | OS           |             |              |                                                                                                    | ~        |
| Agregar adjun                | to            |              |             |              |                                                                                                    |          |
| Sección d                    | e adjunto     | )S           |             |              |                                                                                                    | Eliminar |
| Nombre del a                 | idjunto       |              |             |              | Instrucciones al proveedor                                                                                          |          |
| Archivo adju<br>Agregar Arch | nto<br>ivo    |              |             |              |                                                                                                    | li.      |
| 69.amo-0                     | lotacion3g_v/ | 1 30-12-2021 | lav 😒       |              | <ul> <li>Permitir al proveedor responder con un adjunto</li> <li>Hacer que sea obligatoria la respuesta.</li> </ul> |          |

Fuente: Colombia Compra Eficiente

La entidad debe reiniciar los plazos de respuesta, para ello modifique la fecha y hora en fin del evento ampliando el plazo en **5 días calendario** a partir del día que envíe el evento editado. Recuerde que la hora de finalización del evento de Solicitud de Cotización es a **las 17:00 horas** del último día hábil.

|                                                                                                    | 'PC   |       |         |        |        |        |       |         |
|----------------------------------------------------------------------------------------------------|-------|-------|---------|--------|--------|--------|-------|---------|
| Plazo del evento                                                                                             |       |       |         |        |        |        |       |         |
| ÷ •                                                                                                    |       |       |         |        |        |        |       |         |
| Inicio anterior a la sotización Feb Fin del evento                                                           |       |       |         |        |        |        |       |         |
| Iniciar al enviar                                                                                            | igota |       | 00      | : 00m  | in     |        |       |         |
| ¿Cuándo comienza este evento?                                                                                | ¿Cuá  | ndo d | leberia | a term | inar ( | este e | vento | 17      |
|                                                                                                    | 12/0  | 2/22  |         |        | 14:4   | 14     | PM    | $\sim$  |
| Z Iniciar evento al 'Enviar'                                                                                 | <     |       | Feb     | rero 2 | 2022   |        | >     |         |
|                                                                                                    | Do    | Lu    | Ma      | м      | Ju     | VI     | 5á    |         |
|                                                                                                    |       |       | 1       | 2      | 3      | 4      | 5     |         |
|                                                                                                    | 6     | 7     | 8       | 9      | 10     | 11     | 12    |         |
| Proveedores                                                                                                  | 13    | 14    | 15      | 16     | 17     | 18     | 19    |         |
| a es un evento de pruebas, asegúrese de no utilizar una dirección de correo electrónico real de un proveedor | 20    | 21    | 22      | 23     | 24     | 25     | 26    | ista de |
|                                                                                                    |       |       |         |        |        |        |       |         |

Ilustración 37 Modificación del tiempo

Fuente: Colombia Compra Eficiente

Después de realizar los cambios, hacer clic en "Vista previa del evento".

| Cancelar |                              | Guardar                      | Crear un                            | evento de pruebas                          | Vista previa del ev                                                                                       | rento                                          |
|----------|------------------------------|------------------------------|-------------------------------------|--------------------------------------------|----------------------------------------------------------------------------------------------------|------------------------------------------------|
|          |                              |                              | Crea u<br>I                         | n evento duplicado<br>para pruebas         | Haga una vista previa de la invitación<br>la lista de proveed<br>y el cronograma<br>antes de enviar el en | n para los proveedores,<br>ores<br>a<br>vento. |
|          |                              |                              | Fuente: C                           | olombia Corr                               | npra Eficiente                                                                                            |                                                |
|          |                              |                              |                                     |                                            |                                                                                                    | Página 3                                       |
| A PA     |                              | NI 1 I                       | Agoncia                             | Nacional do                                | Contratación Rública - Col                                                                                | ombia Compra F                                 |
| Ŷ        | Departament<br>de Planeaciór | o Nacional<br>n - <b>DNP</b> | <b>Agencia</b><br><b>Tel.</b> [601] | <b>Nacional de</b><br>7956600 • Ca         | Contratación Pública - Col<br>arrera 7 No. 26 - 20 Piso                                                   | ombia Compra E<br>17 • Bogotá - Co             |
| ۲<br>ا   | Departament<br>de Planeaciór | o Nacional<br>n - <b>DNP</b> | Agencia<br>Tel. (601)<br>WWW.CC     | Nacional de<br>7956600 • Ca<br>DLOMBIACOMF | Contratación Pública - Col<br>arrera 7 No. 26 - 20 Piso<br>PRA.GOV.CO                                     | ombia Compra E<br>17 • Bogotá - Co             |

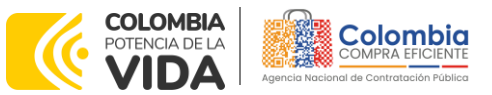

CÓDIGO: CCE-GAD-GI-37 Versión: 02 del 7 de marzo de 2024

Para finalizar, la entidad debe hacer clic en "Enviar el Evento" con lo cual se enviará la Solicitud de Cotización a los Proveedores.

#### Ilustración 39 Enviar el evento

| < |          |                  | Þ |
|---|----------|------------------|---|
|   | Cancelar | Enviar el evento |   |
|   |          |                  | - |

Fuente: Colombia Compra Eficiente

#### 5.2.4. Finalizar el Evento de Cotización.

La Entidad Compradora puede concluir el evento antes del plazo estipulado en el Acuerdo marco de precios, Solamente si se cumplen las dos siguientes condiciones:

(i) Todos los Proveedores han enviado Cotización, y(ii) La Entidad Compradora ha enviado mensaje a los Proveedores a través de la Tienda Virtual del Estado Colombiano, solicitando confirmación de que estas Cotizaciones son definitivas, y ha recibido respuesta afirmativa de todos los Proveedores.

Para finalizar el Evento de Cotización, debe hacer clic en "Fin del evento".

| Material de Intendenci Evento 128198 Activo                       | Versiones<br>128198 - Prod                             |
|-------------------------------------------------------------------|--------------------------------------------------------|
| Configuración Tiempo Detalles Proveedores Evaluaciones Respuestas | Fin del evento UB . CB<br>i) pausar el evento días hrs |
|                                                                   | Fin del evento                                         |

Ilustración 40 Verificar la respuesta de los proveedores

Fuente: Colombia Compra Eficiente

Una vez finalizado el Evento de Cotización, la Entidad Compradora puede ver las cotizaciones recibidas para analizarlas y compararlas. Recuerde que una vez finalizado el proceso de cotización es obligatorio continuar en los términos establecidos en el Acuerdo marco de precios hasta la adjudicación de este.

#### 5.2.5. Análisis de las cotizaciones de los Proveedores.

Una vez recibidas las Cotizaciones, la Entidad Compradora debe analizarlas y compararlas. La Entidad Compradora puede consultar las Cotizaciones a través de

| De<br>de | partan<br>Planea | nento Nacio<br>ación - <b>DNI</b> | onal Agenci<br>D Tel. (60 | <b>ia Na</b><br>01]79 | <b>acional de</b><br>56600 • ( | e <b>Contratación Pública - Co</b><br>Carrera 7 No. 26 - 20 Pisc | Página <b>34</b> de <b>48</b><br><b>blombia Compra Eficiente</b><br>17 • Bogotá - Colombia |
|----------|------------------|-----------------------------------|---------------------------|-----------------------|--------------------------------|------------------------------------------------------------------|--------------------------------------------------------------------------------------------|
|          |                  |                                   | www.                      | COLO                  | OMBIACOM                       | IPRA.GOV.CO                                                      |                                                                                            |
| Versión: | 02               | Código:                           | CCE-GAD-GI-37             |                       | Fecha:                         | 7 DE MARZO DE 2024                                               | Página 34 de 48                                                                            |
| <u>.</u> | <b>`</b>         |                                   |                           |                       |                                |                                                                  |                                                                                            |

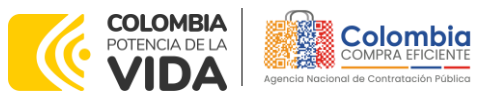

CÓDIGO: CCE-GAD-GI-37 Versión: 02 del 7 de marzo de 2024

la Tienda Virtual del Estado Colombiano en el menú superior en la pestaña de "Cotización".

**Paso 1:** La Entidad Compradora debe hacer clic en el Evento de Cotización correspondiente, luego en la pestaña "Respuestas" y finalmente, en el "Nombre de la respuesta" de cada Proveedor.

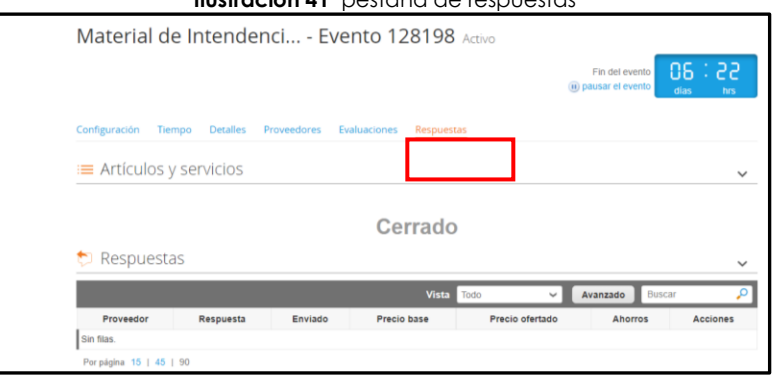

Ilustración 41 pestaña de respuestas

Fuente: Colombia Compra Eficiente

Paso 2: En la respuesta de cada Proveedor, la Entidad Compradora debe:

- Verificar el valor total de la cotización
- Descargar el archivo adjunto en Excel que corresponde al formato de Solicitud de Cotización, en el cual el Proveedor diligenció la hoja "cotización".

| Ilustración 42 Desc                                               | cargar archivo de la oferta                      |
|-------------------------------------------------------------------|--------------------------------------------------|
| 🔗 Datos adjuntos                                                  |                                                  |
| Proporcionado por Edgar Orlando Picon Prado                       | Proporcionado por BANCO AGRARIO DE COLOMBIA S.A. |
| Archivo adjunto                                                   | Respuesta a                                      |
| 9_ANEXO_TÉCNICO_OPERATIVO_G3 58.amp-servfinancieros2v6_09-01-2020 | Archivo adjunto grupo3.zip                       |

Fuente: Colombia Compra Eficiente

En este archivo la entidad debe verificar que los Precios cotizados por el Proveedor en la pestaña "cotización" correspondan a los precios cotizados en la sección de artículos y lotes de la Tienda Virtual del Estado Colombiano.

**Paso 3:** Al realizar las comparaciones de las cotizaciones, la Entidad Compradora debe verificar que el Proveedor haya cotizado por debajo de sus precios techo publicados en el Catálogo.

| Departamento Nacional<br>de Planeación - <b>DNP</b> | <b>Agencia Nacional de</b><br><b>Tel.</b> (601)7956600 • Ca | Contratación Pública - Colomb<br>arrera 7 No. 26 - 20 Piso 17 • | Pagina 35 de 48<br>Dia Compra Eficiente<br>Bogotá - Colombia |  |  |  |  |  |  |
|-----------------------------------------------------|-------------------------------------------------------------|-----------------------------------------------------------------|--------------------------------------------------------------|--|--|--|--|--|--|
| WWW.COLOMBIACOMPRA.GOV.CO                           |                                                             |                                                                 |                                                              |  |  |  |  |  |  |
| Versión: 02 Código: CCE-GAI                         | D-GI-37 Fecha:                                              | 7 DE MARZO DE 2024                                              | Página 35 de 48                                              |  |  |  |  |  |  |

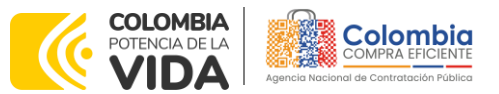

CÓDIGO: CCE-GAD-GI-37 VERSIÓN: 02 DEL 7 DE MARZO DE 2024

**Paso 4:** Adicionalmente, la Entidad Compradora puede "Exportar todas las respuestas" para generar un archivo en Excel con las mismas.

#### Ilustración 43 Exportar las ofertas a documento Excel

| = Artículos y le | )Tes      |                         |             |                         |                          |        |
|------------------|-----------|-------------------------|-------------|-------------------------|--------------------------|--------|
| - Anticatos y te |           |                         |             |                         |                          | 1      |
| 🔉 Respuestas     |           |                         |             |                         |                          | ~      |
| Exportar *       |           | Vista                   | Todo        | ✓ Avanz                 | ado Buscar               | ş      |
| Respuestas       | Respuesta | Enviado                 | Precio base | Precio ofertado         | Ahorros                  | Accion |
| Datos adjuntos   | BANCO     | 12/02/21 15:58<br>-0500 | 0,00 COP    | 3.236.840.240,00<br>COP | -3.236.840.240.00<br>COP |        |
|                  |           |                         |             |                         |                          |        |

Fuente: Colombia Compra Eficiente

**Paso 5:** La Entidad Compradora debe elegir la cotización que haya cotizado el menor valor total relacionado en la Solicitud de Cotización y agregarla al "Carrito".

Paso 6: La Entidad Compradora puede verificar si el Proveedor ha cotizado todos los productos y/o insumos requeridos por la Entidad Compradora consultando la pestaña "cotización" del archivo de Excel diligenciado por el Proveedor.

Al momento de comparar las cotizaciones recibidas, es importante verificar que la Cotización que ha presentado el Proveedor en la plataforma coincida en todos sus componentes (ítems) con la información que anexa el Proveedor en el archivo de Excel.

El Proveedor debe indicar en su Cotización el descuento al precio de los productos y/o insumos, en la cotización los valores unitarios de los productos y/o insumos deben ser iguales o inferiores a los publicados en el Catálogo.

#### 5.2.6. Aclaraciones durante el proceso de cotización

El éxito de la Tienda Virtual del Estado Colombiano depende en buena medida de la confianza de los Proveedores y las Entidades Compradoras en la plataforma y en los instrumentos de agregación de demanda. En consecuencia, las Entidades Compradoras deben ser responsables de sus actuaciones en la Tienda Virtual del Estado Colombiano y elaborar las solicitudes de Cotización de forma responsable y diligente.

Después de revisadas las cotizaciones, la Entidad Compradora establece cuál es la de menor precio. En caso de tener dudas sobre su contenido, tiene la posibilidad de solicitar aclaración por medio del correo electrónico al Proveedor o

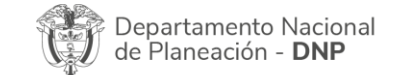

Página 36 de 48 Agencia Nacional de Contratación Pública - Colombia Compra Eficiente Tel. (601)7956600 • Carrera 7 No. 26 - 20 Piso 17 • Bogotá - Colombia

|          | WWW.COLOMBIACOMPRA.GOV.CO |         |               |        |                    |                 |  |  |  |
|----------|---------------------------|---------|---------------|--------|--------------------|-----------------|--|--|--|
| Versión: | 02                        | Código: | CCE-GAD-GI-37 | Fecha: | 7 DE MARZO DE 2024 | Página 36 de 48 |  |  |  |

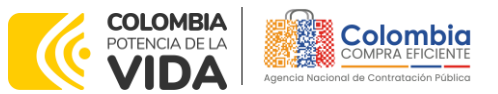

CÓDIGO: CCE-GAD-GI-37 VERSIÓN: 02 DEL 7 DE MARZO DE 2024

Proveedores, como cuando la cotización no abarque todos los ítems o abarque ítems adicionales a los que la Entidad Compradora solicitó cotizar.

En caso de presentarse inconsistencias de la cotización entre los valores del Excel y los de la Tienda Virtual del Estado Colombiano prevalece la Cotización presentada en esta última, en ese sentido la Entidad Compradora debe solicitar al Proveedor ajustar los valores del Excel de acuerdo con los valores de la Cotización presentados en la plataforma.

El Proveedor en la aclaración debe referirse exclusivamente a los ítems sobre los cuales la Entidad Compradora haya manifestado la duda y ser consiente que en ningún caso su aclaración puede representar mejora de los precios cotizados.

La Entidad Compradora puede consultar el correo de los Proveedores en el evento de cotización. En caso de haya una contradicción entre el Excel de Cotización y la Tienda virtual del Estado Colombiano es posible proseguir así:

- 1. Si una entidad recibe una cotización con valores diferentes en el Excel y en la plataforma debe solicitar aclaración; si el proveedor indica que los precios correctos son los de la plataforma debe enviar nuevamente el archivo corregido a la entidad para que estos coincidan.
- 2. Si en esa solicitud de aclaración el proveedor manifiesta que los valores correctos son los del Excel, la Entidad debe indicarle que eso resulta inaceptable y la única opción es que el Proveedor asuma el valor de la TVEC y envíe el Excel ajustado al valor de la TVEC. En caso de que el Proveedor se niegue a ajustar el Excel, la Entidad debe escalar el caso para ser verificado.

| ¢ | Enviar correo electro | ónico                                          |                            |                       |                    |                        |         |
|---|-----------------------|------------------------------------------------|----------------------------|-----------------------|--------------------|------------------------|---------|
|   | Se agregó la fecha    | Nombre                                         | Nombre del contac          | to Correo electrónico | Nro. de respuestas | Términos y condiciones | Visto p |
|   | 30/10/19              | C.I.<br>DISTRIHOGAR<br>S.A.S.                  | Juan Fernando<br>Valencia  | jvalencia@distrihog   | 1                  | 2 de 2 aceptados       | Hace 24 |
| 0 | 30/10/19              | INVERSIONES<br>SARHEM DE<br>COLOMBIA<br>S.A.S. | Juan Carlos Prieto         | acuerdomarcointende   | 1                  | 2 de 2 aceptados       | Hace 2  |
|   | 30/10/19              | PROTELA S.A.                                   | Jorge Humberto<br>Arbelaez | jorge.arbelaez@prot   | 1                  | 2 de 2 aceptados       | Hace 1  |

Ilustración 44 Correos de los proveedores adjudicados para esa plantilla

Fuente: Colombia Compra Eficiente

Es necesario analizar cada caso en concreto para ver si existen situaciones excepcionales como por ejemplo el caso en el que no hayan incluido el IVA. De todas maneras, siempre recuerden que prevalece la cotización de la plataforma sobre la del Excel.

| de Planeación - <b>DNP</b>   | Agencia Nacional 6<br>Tel. (601)7956600 • | Carrera 7 No. 26 - 20 F | Piso 17 • Bogotá - Colombia |
|------------------------------|-------------------------------------------|-------------------------|-----------------------------|
|                              | WWW.COLOMBIACC                            | OMPRA.GOV.CO            |                             |
| Versión: 02 Código: CCE-GAD- | -GI-37 Fecha:                             | 7 DE MARZO DE 2024      | Página 37 de 48             |

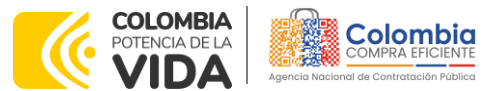

CÓDIGO: CCE-GAD-GI-37 VERSIÓN: 02 DEL 7 DE MARZO DE 2024

#### 5.2.7. Selección del Proveedor

La entidad compradora debe elegir la cotización que cumpla con las características solicitadas, y que haya ofrecido el menor precio relacionado en la Solicitud de Cotización y agregarla al "Carrito". Para agregar la cotización al "Carrito" debe hacer clic sobre el nombre de la respuesta del proveedor elegido, luego deberá seleccionar sobre la respuesta del proveedor todos los artículos, para hacerlo de una manera fácil y que no quede ningún artículo sin señalar, se aconseja realizar la selección desde la parte superior en el check list que se encuentra al lado de la casilla" Nombre"

| Adju | dicar 🛛 🔻                             |                           |                   |            |                                 |
|------|---------------------------------------|---------------------------|-------------------|------------|---------------------------------|
| 2    | Nombre                                | Estado                    | Cantidad esperada | Mi precio  | Precio x Cantidad<br>esperada > |
| "    | Los articulo<br>Lotes (3 art          | os no están en<br>iculos) |                   |            | 1.739.000,0000 COP              |
| 2    | ⊈ JIV01CAT<br>Jniforme ar<br>Diseño 2 | 14-025-<br>ntifluido 9 -  | 14,00 (Unidad) ×  | 80.000,00  | = 1.120.000,00 COP              |
| 2 4  | ⊈ µlv01CAT<br>Jniforme ar<br>Diseño 1 | 74-005-<br>ntifluido 3 -  | 4,00 (Unidad)     | 150.000,00 | = 600.000,00 COP                |
| 2 1  | ⊈ JIv01IVA                            |                           | 1,00 (Unidad) x   | 19.000,00  | = 19.000,00 COP                 |
|      |                                       |                           |                   |            | Total <b>1.739.000,00</b> COP   |

Ilustración 45 Adjudicación del evento de cotización.

Fuente: Colombia Compra Eficiente

Ilustración 46 Adjudicar artículos y servicios

Después de seleccionar el total de sus productos o servicios, Señale "Adjudicar"

# Artículos y serviciosAdjudicar | •

Fuente: Colombia Compra Eficiente

Al seleccionar esta opción, se habilitará un botón con el nombre "Actuar conforme a la adjudicación". En el cual debe dar clic.

| De<br>de | epartar<br>Plane | nento Nacio<br>ación - <b>DNF</b> | onal Agencia<br>D Tel. (601) | <b>Nacional de</b><br>7956600 • C | <b>Contratación Pública - C</b><br>arrera 7 No. 26 - 20 Pisc | Página 38 de 48<br>olombia Compra Eficiente<br>o 17 • Bogotá - Colombia |
|----------|------------------|-----------------------------------|------------------------------|-----------------------------------|--------------------------------------------------------------|-------------------------------------------------------------------------|
| ie,      |                  |                                   | WWW.co                       | DLOMBIACOM                        | PRA.GOV.CO                                                   |                                                                         |
| Versión: | 02               | Código:                           | CCE-GAD-GI-37                | Fecha:                            | 7 DE MARZO DE 2024                                           | Página 38 de 48                                                         |
| ~        | ^                |                                   |                              |                                   |                                                              |                                                                         |

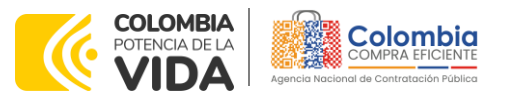

CÓDIGO: CCE-GAD-GI-37 VERSIÓN: 02 DEL 7 DE MARZO DE 2024

| Artículos                                                 | y servicios                                                          |                    |               |                                 |
|-----------------------------------------------------------|----------------------------------------------------------------------|--------------------|---------------|---------------------------------|
| Adjudicar   +                                             | Actuar conforme a la adjutticación<br>Estado                         | Carticlad experts) | Mi precio     | Precio x Cantidad<br>esperada > |
| Lotes (2 art<br>2 Trec01-<br>-880A_A02/<br>DE<br>MAGNESIO | Agregado a<br>Agregado a<br>AB01_HIDROXI solicitud<br>_8.5g_\$01.UCI | *<br>5.00 (Unidad) | 45.000,00 * . | 225.000,001 COI                 |
|                                                           |                                                                      |                    |               |                                 |

Fuente: Colombia Compra Eficiente

Una vez seleccionado el botón "Actuar conforme a la adjudicación" se abrirá una ventana emergente donde deberá dar clic en la opción nueva solicitud la cual habilitará el botón "siguiente"

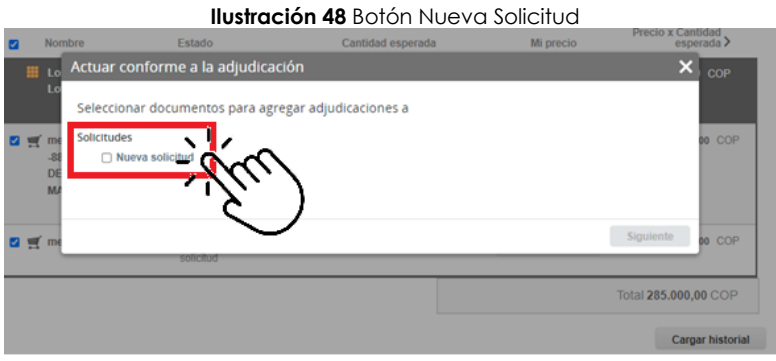

Fuente: Colombia Compra Eficiente

La ventana emergente le mostrara el nombre del proveedor elegido y se debe hacer clic en siguiente.

| llustración 49 | Proveedor | Seleccionado |
|----------------|-----------|--------------|
|                |           |              |

| Nombre    | Estado                            | Cantidad esperada | Mi precio | Precio x Cantidad<br>esperada > |
|-----------|-----------------------------------|-------------------|-----------|---------------------------------|
| 🔳 Lo Actu | ar conforme a la adjudicac        | ión               |           | × cor                           |
| Lo        | cciona respuestas para cada c     | opción            |           |                                 |
| me Nuev   | a solicitud                       |                   |           | DO COP                          |
| -81 Prov  | veedor Release 37 - #777253 *     | <u> </u>          |           |                                 |
| MA        | coloria respuestas de provendores |                   |           |                                 |
|           |                                   |                   | Atria     |                                 |
| ne me     | solicitud                         |                   | ALIOS     | - Chul                          |
|           |                                   |                   |           | Total 285.000,0 COP             |
|           |                                   |                   |           | $\sim$                          |
|           |                                   |                   |           | Cargar historial                |

Fuente: Colombia Compra Eficiente

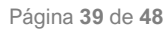

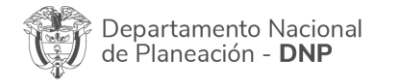

Agencia Nacional de Contratación Pública - Colombia Compra Eficiente Tel. (601)7956600 • Carrera 7 No. 26 - 20 Piso 17 • Bogotá - Colombia

|          | WWW.COLOMBIACOMPRA.GOV.CO |         |               |        |                    |                 |  |  |  |
|----------|---------------------------|---------|---------------|--------|--------------------|-----------------|--|--|--|
| Versión: | 02                        | Código: | CCE-GAD-GI-37 | Fecha: | 7 DE MARZO DE 2024 | Página 39 de 48 |  |  |  |

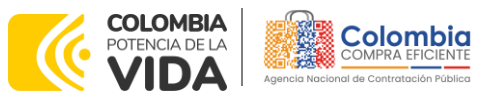

CÓDIGO: CCE-GAD-GI-37 VERSIÓN: 02 DEL 7 DE MARZO DE 2024

La entidad deberá hacer clic en "elegir un proveedor ya existente" y después en siguiente

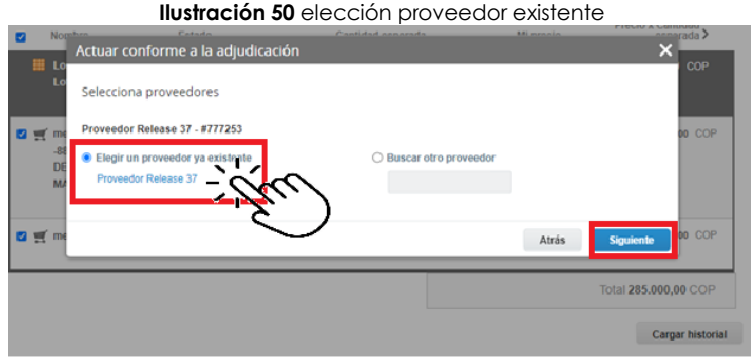

Fuente: Colombia Compra Eficiente

para terminar clic en el botón "cerrar" Seguido a esto generará la solicitud de Orden de Compra.

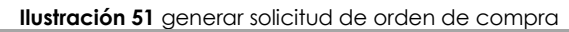

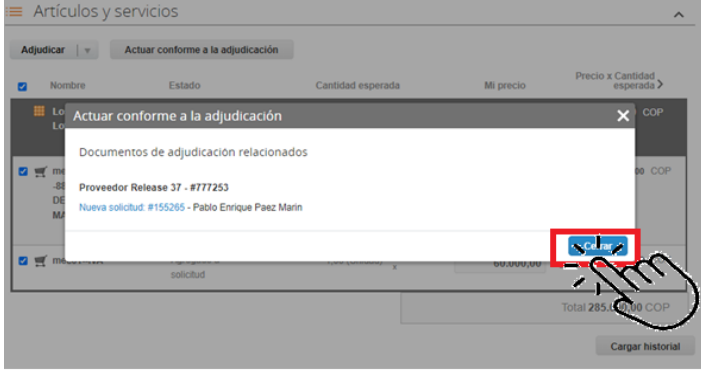

Fuente: Colombia Compra Eficiente

#### 5.3. Cancelar el Evento de Cotización

La solicitud de cotización es el inicio de la Operación Secundaria de los Acuerdos Marco de Precios en los que hay lugar a ella; la Entidad Estatal está obligada a planear la forma como ejecuta su presupuesto y, en consecuencia, cuando hace una solicitud de cotización es porque requiere satisfacer una necesidad que el Acuerdo marco de Precios suple por tratarse de bienes de características técnicas uniformes y de común utilización. La cotización no obliga a la Entidad Estatal a colocar la Orden de Compra, pero no hacerlo muestra posibles falencias en su planeación.

| De<br>de | partan<br>Planea          | nento Naci<br>ación - <b>DN</b> | onal Agencia<br>P Tel. (601) | <b>Nacional de</b><br>17956600 • C | <b>Contratación Pública - C</b><br>Carrera 7 No. 26 - 20 Pisc | Página 40 de 48<br>olombia Compra Eficiente<br>o 17 • Bogotá - Colombia |  |  |  |
|----------|---------------------------|---------------------------------|------------------------------|------------------------------------|---------------------------------------------------------------|-------------------------------------------------------------------------|--|--|--|
|          | WWW.COLOMBIACOMPRA.GOV.CO |                                 |                              |                                    |                                                               |                                                                         |  |  |  |
| Versión: | 02                        | Código:                         | CCE-GAD-GI-37                | Fecha:                             | 7 DE MARZO DE 2024                                            | Página 40 de 48                                                         |  |  |  |

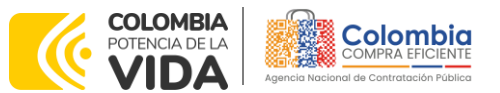

CÓDIGO: CCE-GAD-GI-37 VERSIÓN: 02 DEL 7 DE MARZO DE 2024

La mayoría de los Acuerdos Marco establecen en las cláusulas relativas a las acciones a cargo de la Entidad Compradora o a la Operación Secundaria, el deber de la Entidad Compradora de colocar la Orden de Compra al Proveedor que presentó el precio más bajo en su cotización. Este es un deber de la Entidad Compradora que surge del Acuerdo marco de precios.

Si la Entidad Compradora no puede, o no debe colocar la Orden de compra por algún motivo, deberá justificarlo en debida forma, pues puso en operación el Acuerdo marco de precios y el sistema de presentación de cotizaciones. La Entidad Compradora debe justificar el cierre del evento de cotización a través de un Acto Administrativo motivado el cual debe ser notificado a todos los proveedores por la ventana de mensaje y por correo electrónico.

#### 5.4. Publicidad de las Órdenes de Compra

Las Entidades Estatales cumplen con la obligación establecida en la Ley 1150 de 2007, Decreto Ley 019 de 2012, y Decreto 1082 de 2015, de publicar en el SECOP la actividad contractual en la que se ejecutan recursos públicos una vez colocan la Orden de Compra en la Tienda Virtual del Estado Colombiano.

La Tienda Virtual del Estado Colombiano hace parte integral del Sistema Electrónico de Contratación Pública y es la plataforma a través de la cual se gestionan las adquisiciones de las Entidades Estatales al amparo del Acuerdo marco de Precios y otros Instrumentos de Agregación de Demanda, así como la adquisición de bienes en Grandes Almacenes. Así, las operaciones que se realizan a través de la Tienda virtual del Estado colombiano cumplen con el principio de publicidad al quedar registradas en la página web de Colombia Compra Eficiente, en el enlace: Ordenes de compra | Colombia Compra Eficiente | Agencia Nacional de Contratación Pública en consecuencia, la Entidad Compradora no debe publicar nuevamente la Orden de Compra como un contrato independiente en el SECOP, pues estaría duplicando el registro y afectando la calidad de la información del sistema de compra y contratación pública.

La numeración del contrato es la dada por la Tienda Virtual del Estado Colombiano a la Orden de Compra y es la única referencia que debe ser empelada por la Entidad Compradora respecto de la gestión y ejecución del contrato.

La Entidad Compradora podrá asignar un número interno de seguimiento documental o archivo, de manera que sea identificable respecto de sus demás Procesos de Contratación, sin que esto implique que sea necesario publicar esta numeración interna nuevamente en el SECOP.

|   | Departamento Nacional                            |
|---|--------------------------------------------------|
| Ħ | Departamento Nacional de Planeación - <b>DNP</b> |

Página 41 de 48 Agencia Nacional de Contratación Pública - Colombia Compra Eficiente Tel. (601)7956600 • Carrera 7 No. 26 - 20 Piso 17 • Bogotá - Colombia

| ē.       | WWW.COLOMBIACOMPRA.GOV.CO |         |               |        |                    |                 |  |
|----------|---------------------------|---------|---------------|--------|--------------------|-----------------|--|
| Versión: | 02                        | Código: | CCE-GAD-GI-37 | Fecha: | 7 DE MARZO DE 2024 | Página 41 de 48 |  |

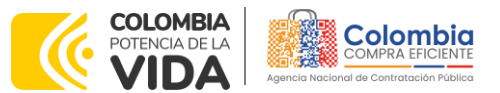

CÓDIGO: CCE-GAD-GI-37 VERSIÓN: 02 DEL 7 DE MARZO DE 2024

#### 6. SOLICITUD DE COMPRA

El detalle para poder realizar las solicitudes de compra se encontrará en la **Guía General de los Acuerdos Marco de precios** que Colombia Compra Eficiente tiene a disposición en la sección de guías y manuales de la página web oficial de la Entidad, en el siguiente enlace: <u>Guía General de los Acuerdos Marco de Precios</u>

#### 7. VERIFICACIÓN DE INHABILIDADES, MULTAS, SANCIONES E INCOMPATIBILIDADES DEL PROVEEDOR

La Entidad Compradora es responsable de realizar la verificación de las inhabilidades, multas, sanciones e incompatibilidades en que pueda estar en curso el proveedor que presento la oferta más económica antes del momento de la adjudicación de la Orden de Compra, para lo cual se sugiere revisar la información consignada en el aplicativo RÚES, sin que ello sea la única fuente de verificación.

En ese sentido, en caso tal de identificar que se encuentra incurso en alguna de las causales de inhabilidad o incompatibilidad previstas en la legislación vigente, deberá informarlo de inmediato a la Agencia Nacional de Contratación Pública - Colombia Compra Eficiente para el trámite respectivo y tomar las acciones que se consideren necesarias por la Entidad Compradora.

#### 8. ORDEN DE COMPRA

El detalle para las órdenes de compra se encontrará en la *Guía General de los Acuerdos Marco* que Colombia Compra Eficiente tiene a disposición en el siguiente enlace: <u>Guía General de los Acuerdos Marco de Precios</u>

#### 9. FACTURACIÓN Y PAGO

El detalle para la Facturación y pago se encontrará en la Minuta del Acuerdos Marco de precios clausula 10 que Colombia Compra Eficiente tiene a disposición en el siguiente enlace: <u>minuta AMP Material de Intendencia y Materia Prima</u>

Si la entidad requiere realizar cambios en el aprobador de facturas, puede realizar esta solicitud a través de la mesa de servicio de Colombia Compra Eficiente, creando un caso por formulario de soporte (<u>https://www.colombiacompra.gov.co/soporte/formulario-de-soporte</u>) y anexando a la solicitud una carta indicando el nuevo usuario aprobador y si se requiere, indicar las facturas en las cuales se debe establecer, esta carta debe venir firmada por el ordenador del gasto registrado en la TVEC

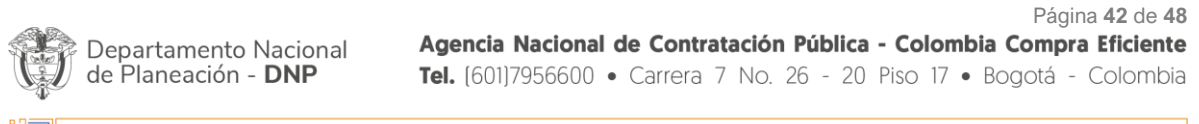

|          | WWW.COLOMBIACOMPRA.GOV.CO |         |               |  |        |                    |                 |  |
|----------|---------------------------|---------|---------------|--|--------|--------------------|-----------------|--|
| Versión: | 02                        | Código: | CCE-GAD-GI-37 |  | Fecha: | 7 DE MARZO DE 2024 | Página 42 de 48 |  |

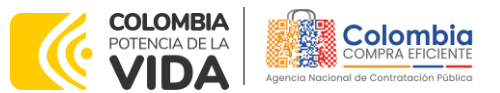

CÓDIGO: CCE-GAD-GI-37 VERSIÓN: 02 DEL 7 DE MARZO DE 2024

\*Si la entidad requiere que haya más de un usuario aprobador de facturas, debe realizar el proceso antes descrito indicando los usuarios que desea establecer como aprobadores.

\*El aprobador o los aprobadores que la entidad deseé establecer, para el momento de la solicitud deben estar creados en la TVEC, de lo contrario debe realizar primero el registro de los usuarios en el siguiente enlace: <u>https://www.colombiacompra.gov.co/tienda-virtual-del-estado-</u> <u>colombiano/instrumentos</u>

# 10. PUBLICACIÓN DE DOCUMENTOS ADICIONALES EN LAS ÓRDENES DE COMPRA

El detalle para la publicación de documentos adicionales en las órdenes de compra se encontrará en la Guía General de los Acuerdos Marco que Colombia Compra Eficiente tiene a disposición en el siguiente enlace: <u>Guía General de los</u> <u>Acuerdos Marco de Precios</u>

#### 11. MODIFICACIONES, ACLARACIONES, TERMINACIÓN O LIQUIDACIÓN DE LA ORDEN DE COMPRA

Las modificaciones, adiciones o terminación de la Orden de Compra son la modificación, adición o terminación de un contrato y la Entidad Compradora debe estar consciente de los efectos legales, económicos, disciplinarios y fiscales de cualquiera de estas. Las Entidades Compradoras pueden modificar o adicionar el valor y la fecha de vencimiento de una Orden de Compra, acordar la terminación anticipada o aclarar datos de la Orden de Compra.

Para el efecto, antes de la fecha de vencimiento de la Orden de Compra la Entidad Compradora debe llegar a un acuerdo con el Proveedor y seguir los pasos descritos en el manual de usuario de Modificaciones de Órdenes de Compra

El detalle para las Modificaciones, aclaraciones, terminación o liquidación de la Orden de Compra se encontrará en la Tienda Virtual del Estado Colombiano (TVEC), que Colombia Compra Eficiente tiene a disposición en el siguiente enlace: <u>https://www.colombiacompra.gov.co/solicitud-modificacion-orden-de-compraentidad</u> donde encontrará material de apoyo para realizar este procedimiento.

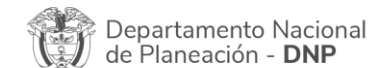

Página 43 de 48 Agencia Nacional de Contratación Pública - Colombia Compra Eficiente Tel. (601)7956600 • Carrera 7 No. 26 - 20 Piso 17 • Bogotá - Colombia

|          | WWW.COLOMBIACOMPRA.GOV.CO |         |               |        |                    |                 |  |
|----------|---------------------------|---------|---------------|--------|--------------------|-----------------|--|
| Versión: | 02                        | Código: | CCE-GAD-GI-37 | Fecha: | 7 DE MARZO DE 2024 | Página 43 de 48 |  |

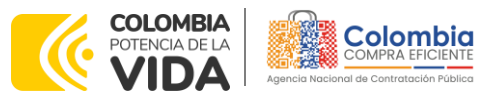

CÓDIGO: CCE-GAD-GI-37 VERSIÓN: 02 DEL 7 DE MARZO DE 2024

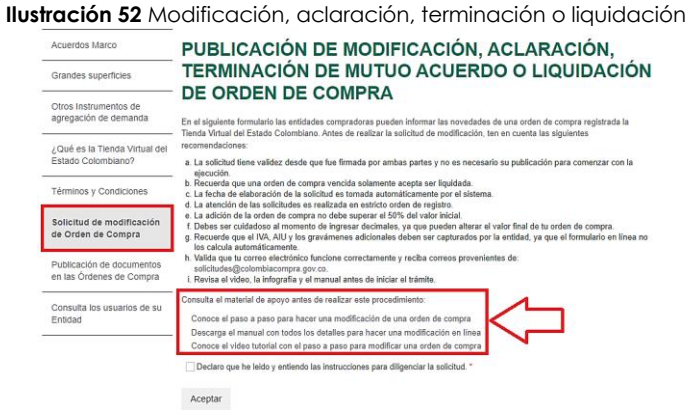

Fuente: Colombia Compra Eficiente

**Nota:** Las Órdenes de Compra son contratos estatales en los términos del artículo 32 de la Ley 80 de 1993, debido a que son actos jurídicos generadores de obligaciones, que constan por escrito.

Por lo anterior, las Órdenes de Compra de tracto sucesivo, aquellas cuya ejecución o cumplimiento se prolongue en el tiempo, deben ser objeto de liquidación (artículo 60 de la Ley 80 de 1993), por el contrario, las Órdenes de Compra que no cumplan con esta condición y que solo tengan una entrega, no deben ser liquidadas. La liquidación es un procedimiento a partir del cual el contrato finaliza, y mediante el cual las partes del contrato, o eventualmente un juez, se pronuncian sobre la ejecución de las prestaciones, y sobre las circunstancias presentadas durante la ejecución del objeto contractual.

La liquidación de una Orden de Compra respecto de la cual no se ejecutó la totalidad del valor y la posterior liberación del compromiso presupuestal, debe hacerse de la misma manera que cualquier otro contrato, esto es, de acuerdo con las normas presupuestales para tal efecto y los procedimientos internos definidos por la Entidad Estatal.

Independientemente de que aplique o no la liquidación para las Órdenes de Compra, todas deben ser cerradas en la Tienda Virtual del Estado Colombiano, por lo anterior, la Entidad Compradora debe diligenciar el formato de modificación, aclaración, terminación o liquidación de Orden de Compra una vez ejecutada la Orden de Compra, y enviarlo junto con el formato adicional que diligencie la Entidad Compradora (este formato solo aplica para las Órdenes de Compra que deben ser liquidadas) a Colombia Compra Eficiente, para que esta pueda dejar cerrada y liquidada la Orden de Compra en la Tienda Virtual del Estado Colombiano.

Tenga en cuenta que para poder liquidar la Orden de Compra no puede hacer facturas en estado (i)"pendiente de aprobación", (ii) "rechazada" o (iii) "en borrador" en la Tienda Virtual del Estado Colombiano. Si hay alguna factura de la

| á | gi | na | 44 | de | 48 |  |
|---|----|----|----|----|----|--|
|   |    |    |    |    |    |  |

| Departamento Nacional<br>de Planeación - <b>DNP</b> |  |
|-----------------------------------------------------|--|
|-----------------------------------------------------|--|

Agencia Nacional de Contratación Pública - Colombia Compra Eficiente Tel. (601)7956600 • Carrera 7 No. 26 - 20 Piso 17 • Bogotá - Colombia

| ٥.       | WWW.COLOMBIACOMPRA.GOV.CO |         |               |        |                    |                 |  |
|----------|---------------------------|---------|---------------|--------|--------------------|-----------------|--|
| Versión: | 02                        | Código: | CCE-GAD-GI-37 | Fecha: | 7 DE MARZO DE 2024 | Página 44 de 48 |  |

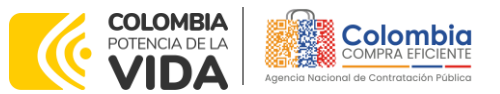

CÓDIGO: CCE-GAD-GI-37 VERSIÓN: 02 DEL 7 DE MARZO DE 2024

Orden de Compra en alguno de esos estados, la Entidad debe realizar el siguiente procedimiento según corresponda:

(i) Pendiente de aprobación: aprobar o rechazar la factura. (ii) Rechazada: registrar el caso a través del formulario de soporte (www.colombiacompra.gov.co/soporte, en la opción "Crear caso - soporte Técnico"), adjuntando un documento de solicitud de anulación firmado por el Supervisor de la Orden de Compra. Documento en el cual debe indicar el número de la Orden de Compra y los números de las facturas en estado rechazado que deben ser anuladas. (iii) Borrador: solicitar al Proveedor que elimine la factura. Solo cuando la Entidad esté segura de que todas las facturas de la Orden de Compra estén aprobadas o anuladas, debe enviar a Colombia Compra Eficiente el formato para publicar la liquidación en la Tienda Virtual del Estado Colombiano.

#### 12. FACTORES PONDERABLES DE INTERÉS DE LAS ENTIDADES COMPRADORAS (CRITERIOS DE SOSTENIBILIDAD)

La Entidad Compradora deberá indicar los factores ponderables que fueron objeto de evaluación y que sean aplicables a cada proceso de selección y así mismo deberá verificar y hacer seguimiento al cumplimiento de dichos factores en la operación secundaria por parte del particular proveedor que resulte adjudicado. Cláusula 12, numeral 45:

12.45. Requerir al proveedor la documentación que acredite las condiciones con las cuales adquirió puntaje técnico adicional, y que requieran verificación en la operación secundaria a saber: (i) (i) Primer Empleo (ii) Vinculación de personas mayores de 50 años.

12.46. Requerir al proveedor cuando lo considere pertinente, el Reporte al Sistema Fosyga, Sispro u otro que permita verificar la vinculación de personas con primer empleo, cuando haya adquirido puntaje adicional por este motivo.

#### **13. CRITERIOS DE DESEMPATE DE LOS PROVEEDORES EN SUS PROPUESTAS**

Teniendo en cuenta que la Ley 2069 de 2020 fue promulgada y publicada el 31 de diciembre de 2020 y que la misma comprende criterios de desempate a ser observados al momento de decidir la colocación de órdenes de compra derivadas de los Acuerdos Marco de Precios. Es preciso señalar a las Entidades Compradoras que con el fin de identificar y establecer cuáles son los criterios aplicables a cada Acuerdo marco de precios, deberán remitirse a los documentos del proceso y a la

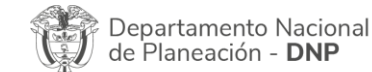

Página 45 de 48 Agencia Nacional de Contratación Pública - Colombia Compra Eficiente Tel. (601)7956600 • Carrera 7 No. 26 - 20 Piso 17 • Bogotá - Colombia

|          | WWW.COLOMBIACOMPRA.GOV.CO |         |               |        |                    |                 |  |  |
|----------|---------------------------|---------|---------------|--------|--------------------|-----------------|--|--|
| Versión: | 02                        | Código: | CCE-GAD-GI-37 | Fecha: | 7 DE MARZO DE 2024 | Página 45 de 48 |  |  |

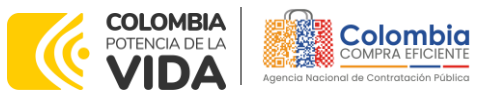

CÓDIGO: CCE-GAD-GI-37 VERSIÓN: 02 DEL 7 DE MARZO DE 2024

minuta toda vez que allí se definen tales criterios y la forma en que deben ser acreditados por parte de los proveedores que resulten adjudicados.

**Nota:** La Entidad Compradora deberá tener en cuenta que estos factores fueron presentados en el desarrollo de la licitación pública mediante la cual se adjudicó el acuerdo marco de precios, no obstante, es responsabilidad de la Entidad Compradora requerirlos en caso de presentarse situaciones de empate, y esto obedece a una relación de la operación principal, sin embargo, pueden presentarse situaciones cambiantes de estas condiciones en el transcurso del tiempo.

#### 14. PREGUNTAS FRECUENTES AL AMP MATERIAL DE INTENDENCIA Y MATERIA PRIMA

#### ✓ ¿Qué debo hacer para actualizar el usuario y contraseña de TVEC debido a que la persona que se encuentra allí registrada ya no se encuentra vinculada a nuestra entidad??

R./ Se debe enviar a través del correo ventanillaunicaderadicación@colombiacompra.gov.co una carta firmada por el representante Legal con la solicitud del cambio con los datos del nuevo usuario. (Nombre completo, cédula, teléfono de contacto y correo electrónico). Se debe anexar a la solicitud, cámara de comercio de la entidad actualizada.

#### ¿Luego de consultar el catálogo del Acuerdo marco de precios encuentro algunos productos que puedo adquirir, pero hay otros que no están, como la compra la debo hacer junta, me puedo apartar del Acuerdo y comprar por otra modalidad de compra?

R./ La entidad estatal se encuentra obligada a comprar a través de los Acuerdos Marco de Precios los bienes o servicios que se encuentran incluidos dentro de los catálogos de estos. Por el contrario, para aquellos que no se encuentran incluidos, la entidad dentro de su autonomía administrativa y después de realizar el respectivo estudio jurídico, técnico y económico, podrá apartarse del uso del instrumento, sin perjuicio de las inspecciones realizadas por los entes de control.

Ahora bien, en caso de no encontrarse incluidos los bienes o servicios requeridos por la Entidad Estatal y, por lo tanto, de no poder satisfacer la necesidad de la Entidad, la misma está facultada para apartarse del Acuerdo marco de Precios. Sin embargo, se recuerda que la entidad está sometida a la supervisión realizada por los respectivos entes de control, quienes dentro de su labor verificarán si esta compra por fuera de los Acuerdos Marco de Precios existentes estuvo debidamente justificada, y de no ser así, tomará las medidas correspondientes.

| Departamento Nacional<br>de Planeación - <b>DNP</b> |                           | onal Agencia<br>D Tel. (601) | <b>Nacional de</b><br>17956600 • C | Contratación Pública -<br>arrera 7 No. 26 - 20 P | Página <b>46</b> de <b>48</b><br><b>Colombia Compra Eficiente</b><br>iso 17 • Bogotá - Colombia |                 |  |
|-----------------------------------------------------|---------------------------|------------------------------|------------------------------------|--------------------------------------------------|-------------------------------------------------------------------------------------------------|-----------------|--|
| ie?                                                 | WWW.COLOMBIACOMPRA.GOV.CO |                              |                                    |                                                  |                                                                                                 |                 |  |
| Versión:                                            | 02                        | Código:                      | CCE-GAD-GI-37                      | Fecha:                                           | 7 DE MARZO DE 2024                                                                              | Página 46 de 48 |  |

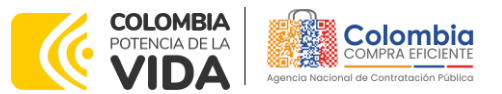

CÓDIGO: CCE-GAD-GI-37 VERSIÓN: 02 DEL 7 DE MARZO DE 2024

#### 15. FICHA TÉCNICA Y CONTROL DE CAMBIOS DEL DOCUMENTO

| 1. IDENTIFICACIÓN Y UBICACIÓN                                                                       |                                                                                                    |
|----------------------------------------------------------------------------------------------------|----------------------------------------------------------------------------------------------------|
| Título del documento:                                                                               | Guía para comprar en la Tienda Virtual del Estado<br>Colombiano (TVEC) a través del Acuerdo marco de Precios<br>de Material de Intendencia y Materia Prima |
| Fecha de aprobación:                                                                                | 07/03/2024                                                                                                    |
| Área / Dependencia de autoría:                                                                      | Subdirección de Negocios                                                                                                    |
| Resumen / Objetivo de contenido:                                                                    | Orientar a las Entidades Estatales en el proceso de compra,<br>del Acuerdo marco de precios de Material de Intendencia y<br>Materia Prima                  |
| Código de estandarización:                                                                          | CCE-GAD-GI-37                                                                                                    |
| Categoría / Tipo de documento:                                                                      | Guía                                                                                                    |
| Aprobación por:                                                                                     | Sandra Milena López López - Subdirectora de Negocios (E)                                                                                                   |
| Información adicional:                                                                              | N/A                                                                                                    |
| Serie documental según TRD                                                                          | 034. Guías para comprar en la Tienda Virtual del Estado<br>Colombiano                                                                                      |
| Enlace de ubicación original del<br>documento (especifique donde se<br>aloja o reposa el documento) | https://www.colombiacompra.gov.co/tienda-virtual-del-<br>estado-colombiano/intendencia/acuerdo-marco-para-la-<br>adquisicion-de-material-de                |

| 2. AUTORES Y RESPONSABLES DE REVISIÓN Y APROBACIÓN |                                        |                                                     |            |          |  |  |  |  |
|----------------------------------------------------|----------------------------------------|-----------------------------------------------------|------------|----------|--|--|--|--|
| ACCIÓN                                             | NOMBRE                                 | CARGO/ PERFIL                                       | FECHA      | FIRMA    |  |  |  |  |
| Elaboró                                            | Ana María Martínez Quiroz              | Administradora-<br>subdirección de<br>negocios      | 22/02/2024 | Aurof .  |  |  |  |  |
| Revisó                                             | Jairo Mendoza<br>Giovany Cantor Ortega | Jairo Mendoza Gestor T1-15<br>Giovany Cantor Ortega |            | Juth     |  |  |  |  |
| Aprobó                                             | Sandra Milena López López              | Subdirectora de<br>Negocios (E)                     | 07/03/24   | faccelle |  |  |  |  |
| Natas Cilas                                        |                                        |                                                     |            |          |  |  |  |  |

Nota: Si la aprobación se realizó mediante acta de alguno de los comités internos considerados en la resolución número 173 de 2020 por favor especificar acta y mes del desarrollo de esta.

|         | CONTROL DE CAMBIOS DEL DOCUMENTO |            |         |                               |                                         |  |  |  |
|---------|----------------------------------|------------|---------|-------------------------------|-----------------------------------------|--|--|--|
| VERSIÓN | AJUSTES                          | FECHA      | VER     | SIÓN VIGENTE DEL<br>DOCUMENTO | 02                                      |  |  |  |
| 01 C    | Creación Guía                    | 06/10/2022 | Elaboró | Liana Marcela Sosa<br>López   | Contratista-Subdirección<br>de Negocios |  |  |  |
|         |                                  |            | Revisó  | Luis Enrique Fajardo          | Gestor T1-15<br>Analista T2-02          |  |  |  |

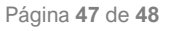

<u>ها ای ای</u>

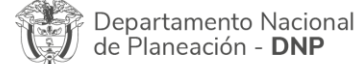

Agencia Nacional de Contratación Pública - Colombia Compra Eficiente Tel. (601)7956600 • Carrera 7 No. 26 - 20 Piso 17 • Bogotá - Colombia

|          | WWW.COLOMBIACOMPRA.GOV.CO |         |               |        |                    |                 |  |  |
|----------|---------------------------|---------|---------------|--------|--------------------|-----------------|--|--|
| Versión: | 02                        | Código: | CCE-GAD-GI-37 | Fecha: | 7 DE MARZO DE 2024 | Página 47 de 48 |  |  |

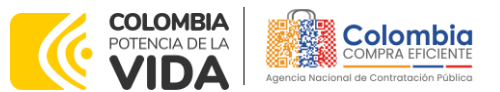

<u>ه اها ه</u>

@|**@**|0

#### CÓDIGO: CCE-GAD-GI-37 VERSIÓN: 02 DEL 7 DE MARZO DE 2024

|    |                                                                                                    |            |         | Giovany<br>Ortega               | Cantor        |                                             |    |
|----|----------------------------------------------------------------------------------------------------|------------|---------|---------------------------------|---------------|---------------------------------------------|----|
|    |                                                                                                    |            | Aprobó  | Catalina<br>Gómez               | Pimienta      | Subdirectora<br>negocios (E)                | de |
| 02 | Actualización<br>Coupa reléase 36<br>y 37 5.2.7,                                                                   | 07/03/2024 | Elaboró | Ana María<br>Quiroz             | Martínez      | Administradora-<br>subdirección<br>negocios | de |
|    | Actualización .9<br>Facturación y<br>pago, 1.6                                                                     |            | Revisó  | Jairo Mend<br>Giovany<br>Ortega | oza<br>Cantor | Gestor T1-15<br>Analista T2-02              |    |
|    | Actualización<br>Tiempos de<br>prestación de los<br>servicios<br>máximos,<br>eliminación tabla<br>3 plantillas RFQ |            | Aprobó  | Sandra<br>López Lópe            | Milena<br>z   | Subdirectora<br>Negocios (E)                | de |

Nota: El control de cambios en el documento, se refiere a cualquier ajuste que se efectúe sobre el documento gue describe ficha técnica del presente documento.

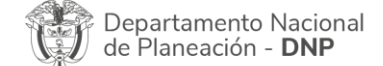

Página 48 de 48 Agencia Nacional de Contratación Pública - Colombia Compra Eficiente Tel. (601)7956600 • Carrera 7 No. 26 - 20 Piso 17 • Bogotá - Colombia

|          | WWW.COLOMBIACOMPRA.GOV.CO |         |               |        |                    |                 |  |  |  |
|----------|---------------------------|---------|---------------|--------|--------------------|-----------------|--|--|--|
| Versión: | 02                        | Código: | CCE-GAD-GI-37 | Fecha: | 7 DE MARZO DE 2024 | Página 48 de 48 |  |  |  |